# Instrukcja obsługi **Liquipoint FTW23 IO-Link**

Sygnalizacja poziomu cieczy metodą pojemnościową

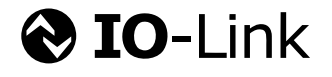

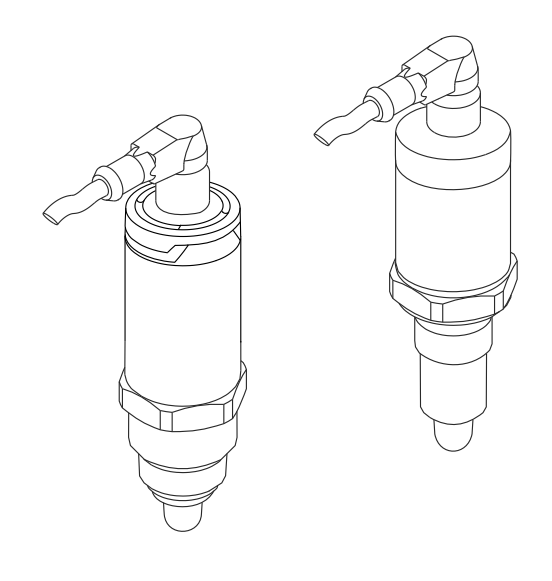

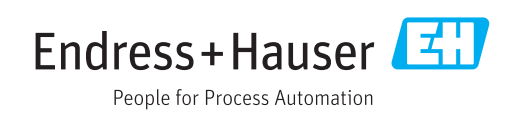

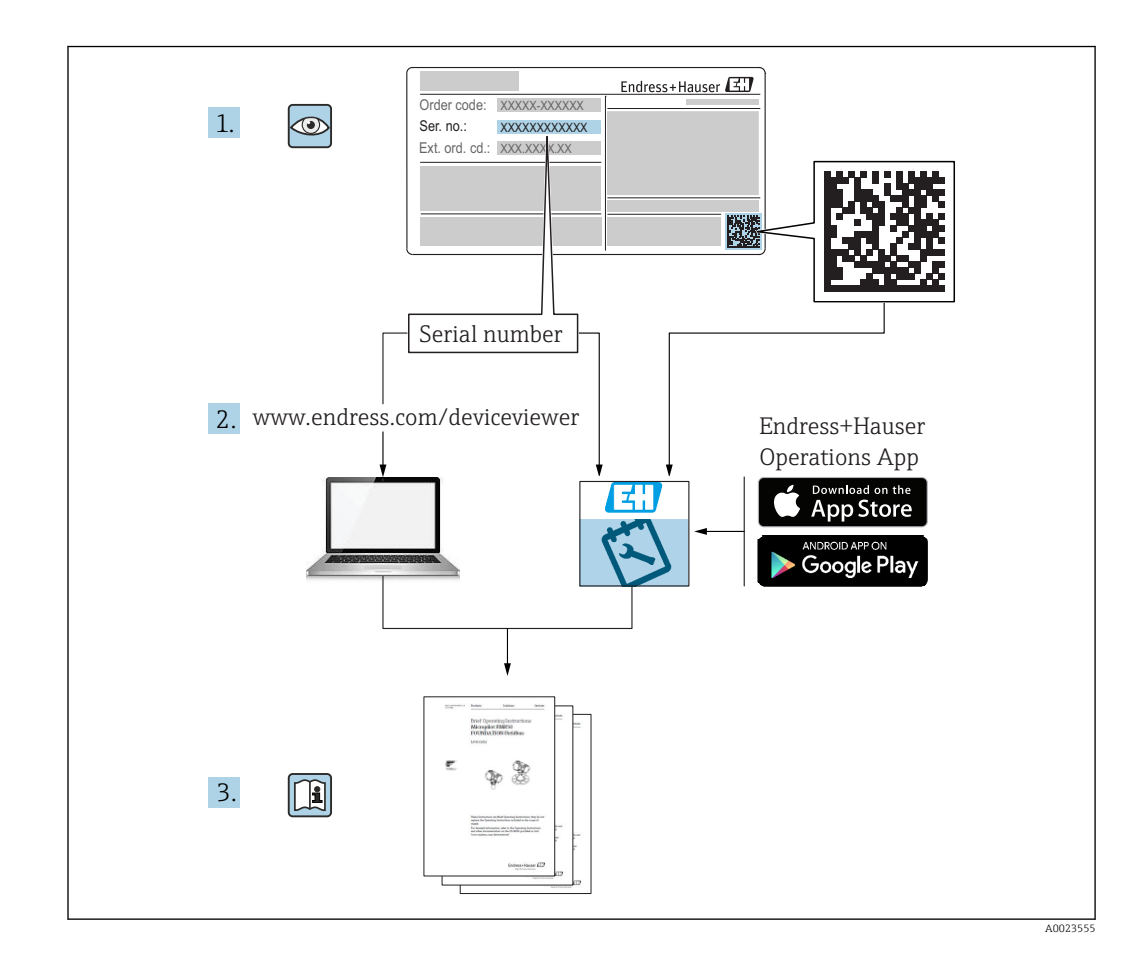

## Spis treści

| 1          | Informacje o dokumencie 4                                           | ł        |
|------------|---------------------------------------------------------------------|----------|
| 1.1        | Przeznaczenie dokumentu                                             | ł        |
| 1.2        | Symbole                                                             | <u>+</u> |
| 1.3        | Dokumentacja uzupełniająca                                          | 2        |
| 1.4        |                                                                     | כ        |
| 2          | Podstawowe wskazówki                                                |          |
|            | bezpieczeństwa                                                      | 5        |
| 2.1        | Wymagania dotyczące personelu                                       | 5        |
| 2.2        | Zastosowanie przyrządu                                              | 5        |
| 2.3        | Bezpieczeństwo użytkowania                                          | 5        |
| 2.4        |                                                                     |          |
| 3          | Opis produktu                                                       | 7        |
| 3.1        | Konstrukcja przyrządu 7                                             | 7        |
| 4          | Odbiór dostawy i identyfikacia                                      |          |
| 1          | nroduktu f                                                          | R        |
| /u 1       | Odbiór dostawy                                                      | 2        |
| 4.2        | Identyfikacja produktu                                              | 3        |
| 4.3        | Transport i składowanie                                             | 9        |
|            |                                                                     |          |
| 5          | Sposób zabudowy 10                                                  | )        |
| 5.1        | Warunki montażowe 10                                                | )        |
| 5.2        | Montaż przyrządu 10<br>Kontrola na wykonaniu montażu                | )<br>1   |
| ر.ر        |                                                                     | L        |
| 6          | Podłączenie elektryczne 12                                          | 2        |
| 6.1        | Podłączenie urządzenia 12                                           | 2        |
| 6.2        | Kontrola po wykonaniu podłączeń                                     |          |
|            | elektrycznych 1                                                     | 3        |
| 7          | Warianty obsługi 14                                                 | ł        |
| 7.1        | Obsługa za pomoca menu obsługi 14                                   | í.       |
|            |                                                                     |          |
| 8          | Integracja z systemami                                              |          |
|            | automatyki 15                                                       | 5        |
| 8.1        | Dane procesowe 15                                                   | 5        |
| 8.2        | Odczyt i zapis danych urządzenia (kanał ISDU                        | _        |
| 83         | – Indexed Service Data Unit) 15<br>Przeglad zdarzeń diagnostycznych | 2        |
| 0.5        |                                                                     | ,        |
| 9          | Uruchomienie 18                                                     | 3        |
| 9.1        | Kontrola funkcjonalna 18                                            | 3        |
| 9.2        | Uruchomienie za pomocą menu obsługi 18                              | 3        |
| 9.3<br>g / | Funkcja histerezy, sygnalizacja poziomu 18                          | 3        |
| 7.4        | rodzaju medium                                                      | )        |
| 9.5        | Przykład zastosowania 20                                            | )        |
|            |                                                                     |          |

| 9.6<br>9.7<br>9.8                                                                          | Kontrolki sygnalizacyjne (LED)<br>Przeznaczenie kontrolek LED<br>Test sprawności działania wyjścia<br>dwustanowego                                                                                                    |                                                                                                    |  |
|--------------------------------------------------------------------------------------------|----------------------------------------------------------------------------------------------------|----------------------------------------------------------------------------------------------------|--|
| <b>10</b><br>10.1<br>10.2<br>10.3<br>10.4<br>10.5                                          | <b>Diagnostyka i usuwanie usterek</b><br>Wykrywanie i usuwanie usterek<br>Diagnostyka za pomocą kontrolek LED<br>Zdarzenia diagnostyczne<br>Reakcja przyrządu na stan błędu<br>Przywracanie ustawień fabrycznych (reset) | 24<br>24<br>25<br>26<br>27                                                                                                    |  |
| <ul> <li><b>11</b></li> <li>11.1</li> <li><b>12</b></li> <li>12.1</li> <li>12.2</li> </ul> | Konserwacja         Czyszczenie         Naprawa         Zwrot urządzenia         Utwizzacja                                                                                                    | <ul> <li>28</li> <li>28</li> <li>28</li> <li>28</li> <li>28</li> <li>28</li> <li>28</li> <li>28</li> <li>28</li> <li>28</li> </ul> |  |
| 12.2<br>13                                                                                 | Przegląd menu obsługi na<br>wskaźniku lokalnym                                                                                                    | 20<br>29                                                                                                    |  |
| <b>14</b><br>14.1<br>14.2<br>14.3<br>14.4                                                  | <b>Opis parametrów przyrządu</b><br>Identyfikacja<br>Diagnosis [Diagnostyka]<br>Parametr<br>Observation [Obserwacja]                                                                                                    | <b>31</b><br>32<br>34<br>41                                                                                                    |  |
| 15                                                                                         | Akcesoria                                                                                                    | 41                                                                                                    |  |
| Spis haseł 4                                                                               |                                                                                                    |                                                                                                    |  |

## 1 Informacje o dokumencie

#### 1.1 Przeznaczenie dokumentu

Niniejsza instrukcja obsługi zawiera wszelkie informacje, które są niezbędne na różnych etapach cyklu życia przyrządu: od identyfikacji produktu, odbiorze dostawy i składowaniu, przez montaż, podłączenie, obsługę i uruchomienie aż po wyszukiwanie usterek, konserwację i utylizację.

## 1.2 Symbole

#### 1.2.1 Symbole bezpieczeństwa

|   | Symbol               | Symbol Funkcja                                                                                                    |  |
|---|----------------------|----------------------------------------------------------------------------------------------------|--|
| A | NEBEZPIECZEŃSTV      | NIEBEZPIECZEŃSTWO!<br>Carzega przed niebezpieczną sytuacją. Niemożność uniknięcia tej sytuacji może<br>spowodować poważne uszkodzenia ciała lub śmierć.   |  |
|   | <b>A</b> OSTRZEŻENIE | <b>OSTRZEŻENIE!</b><br>Ostrzega przed niebezpieczną sytuacją. Niemożność uniknięcia tej sytuacji może<br>spowodować poważne uszkodzenia ciała lub śmierć. |  |
|   | A PRZESTROGA         | <b>PRZESTROGA!</b><br>Ostrzega przed niebezpieczną sytuacją. Niemożność uniknięcia tej sytuacji może<br>spowodować średnie lub drobne uszkodzenia ciała.  |  |
|   | NOTYFIKACJA          | <b>NOTYFIKACJA!</b><br>Ten symbol zawiera informacje o procedurach oraz innych czynnościach, które nie<br>powodują uszkodzenia ciała.                     |  |

#### 1.2.2 Symbole elektryczne

| Symbol   | Znaczenie                                                                                                    |  |
|----------|----------------------------------------------------------------------------------------------------|--|
| <u>+</u> | Zacisk uziemienia roboczego (uziemienie elektroniki)<br>Zacisk uziemiony, tj. z punktu widzenia użytkownika jest już uziemiony poprzez system uziemienia.                   |  |
|          | Zacisk uziemienia ochronnego (uziemienie obudowy)<br>Zacisk, który powinien być podłączony do uziemienia zanim wykonane zostaną jakiekolwiek inne<br>podłączenia przyrządu. |  |

#### 1.2.3 Symbole oznaczające rodzaj informacji

| Symbol       | Znaczenie                                                             |  |
|--------------|-----------------------------------------------------------------------|--|
|              | Zalecane<br>Zalecane procedury, procesy lub czynności.                |  |
|              | <b>Dopuszczalne</b><br>Dopuszczalne procedury, procesy lub czynności. |  |
| $\mathbf{X}$ | Zabronione<br>Zabronione procedury, procesy lub czynności.            |  |
| i            | Wskazówka       Oznacza dodatkowe informacje.                         |  |
|              | Odsyłacz do strony                                                    |  |
| 1. , 2. , 3  | Kolejne kroki procedury                                               |  |

| Symbol | Znaczenie         |
|--------|-------------------|
| ∟      | Wynik kroku       |
|        | Kontrola wzrokowa |

#### 1.2.4 Symbole na rysunkach

| Symbol   | Znaczenie      |
|----------|----------------|
| 1, 2, 3  | Numery pozycji |
| A, B, C, | Widoki         |

#### 1.2.5 Symbole narzędzi

| Symbol | Znaczenie    |
|--------|--------------|
| Ń      | Klucz płaski |

## 1.3 Dokumentacja uzupełniająca

Do pobrania ze strony internetowej Endress+Hauser pod adresem: www.pl.endress.com/pl/  $\rightarrow$  Do pobrania

| Dokumentacja uzupełniająca                         | Cel i zawartość dokumentu                                                                                                    |  |
|----------------------------------------------------|----------------------------------------------------------------------------------------------------|--|
| Karta katalogowa<br>TI01202F/31/PL                 | Dokument ten zawiera wszystkie dane techniczne urządzenia oraz przegląd akcesoriów i innych wyrobów, które można zamówić dla przyrządu.                                        |  |
| Dokumentacja uzupełniająca                         |                                                                                                    |  |
| TI00426F/31/PL<br>SD01622Z/00/YY<br>BA00361F/00/A6 | Adapter do wspawania, adapter procesowy i kołnierze (przegląd)<br>Adaptery do wspawania G 1", G ¾" (wskazówki montażowe)<br>Adapter do wspawania M24x1.5 (wskazówki montażowe) |  |

## 1.4 Zastrzeżone znaki towarowe

#### **O**IO-Link

jest zastrzeżonym znakiem towarowym grupy IO-Link.

## 2 Podstawowe wskazówki bezpieczeństwa

## 2.1 Wymagania dotyczące personelu

Personel przeprowadzający montaż, uruchomienie, diagnostykę i konserwację powinien spełniać następujące wymagania:

- Przeszkoleni, wykwalifikowani operatorzy powinni posiadać odpowiednie kwalifikacje do wykonania konkretnych zadań i funkcji
- Posiadać zgodę właściciela/operatora obiektu
- Posiadać znajomość obowiązujących przepisów
- Przed rozpoczęciem prac personel powinien przeczytać ze zrozumieniem zalecenia podane w instrukcji obsługi, dokumentacji uzupełniającej oraz certyfikatach (zależnie od zastosowania)
- Przestrzegać wskazówek i przepisów ogólnych

Personel obsługi powinien spełniać następujące wymagania:

- Uzyskać wskazówki dotyczące wymagań związanych z wykonywanym zadaniem oraz zgodę operatora obiektu
- Przestrzegać wskazówek podanych w niniejszej instrukcji

### 2.2 Zastosowanie przyrządu

Urządzenie pomiarowe opisane w niniejszej instrukcji obsługi może być używane wyłącznie jako punktowy sygnalizator poziomu cieczy na bazie wody, alkoholi lub oleju, bądź sproszkowanych materiałów sypkich. Użycie niezgodne z przeznaczeniem może stanowić zagrożenie. Dla zapewnienia, aby urządzenie było w odpowiednim stanie technicznym przez cały okres eksploatacji należy:

- Urządzenia powinny być używane wyłącznie do pomiaru mediów, na które materiały wchodzące w kontakt z medium są wystarczająco odporne.
- Nie mogą być przekroczone podane wartości graniczne, patrz TI01202F/31/PL.

#### 2.2.1 Niewłaściwe zastosowanie przyrządu

Producent nie bierze żadnej odpowiedzialności za szkody spowodowane niewłaściwym zastosowaniem lub zastosowaniem niezgodnym z przeznaczeniem.

#### Ryzyka szczątkowe

Podczas pracy, wskutek wymiany ciepła z medium procesowym, obudowa modułu elektroniki oraz podzespoły wewnętrzne, np. moduł elektroniki oraz podzespoły wewnętrzne mogą nagrzewać się do temperatury 80 °C (176 °F).

Niebezpieczeństwo oparzenia wskutek kontaktu z nagrzanymi powierzchniami!

 W przypadku cieczy o podwyższonej temperaturze należy zapewnić odpowiednie zabezpieczenie przed oparzeniem.

## 2.3 Bezpieczeństwo użytkowania

Ryzyko uszkodzenia ciała!

- Przyrząd można użytkować wyłącznie wtedy, gdy jest sprawny technicznie i wolny od usterek i wad.
- ► Za niezawodną pracę przyrządu odpowiedzialność ponosi operator.

## 2.4 Bezpieczeństwo produktu

Urządzenie zostało skonstruowane oraz przetestowane zgodnie z aktualnym stanem wiedzy technicznej i opuściło zakład producenta w stanie gwarantującym niezawodne działanie. Spełnia ogólne wymagania bezpieczeństwa i wymogi prawne. Ponadto jest zgodne z dyrektywami unijnymi wymienionymi w Deklaracji Zgodności WE dla konkretnego przyrządu. Endress+Hauser potwierdza to poprzez umieszczenie na przyrządzie znaku CE.

## 3 Opis produktu

Kompaktowy punktowy sygnalizator poziomu skonfigurowany fabrycznie dla cieczy na bazie wody; z możliwością konfiguracji do stosowania w rurociągach i zbiornikach, mieszalnikach oraz zbiornikach procesowych, z zamontowanym mieszadłem lub bez mieszadła.

## 3.1 Konstrukcja przyrządu

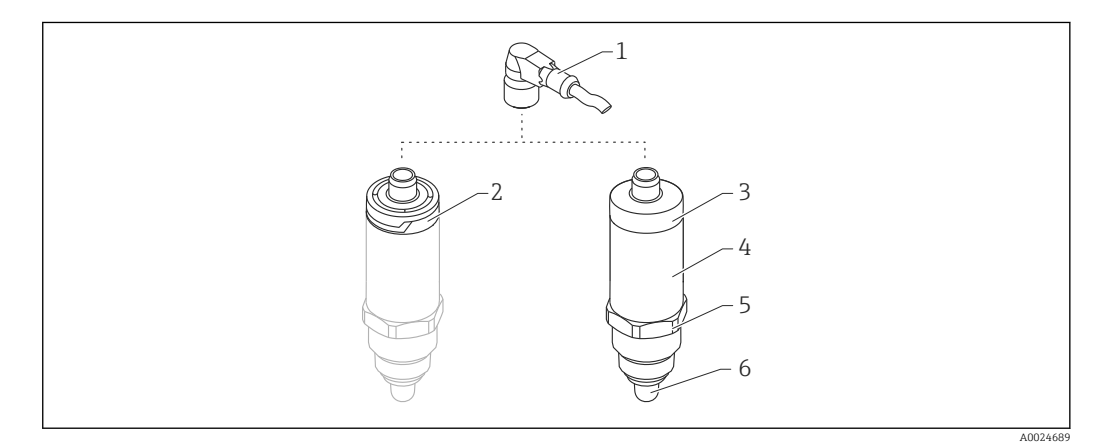

I Konstrukcja sygnalizatora Liquipoint FTW23

- 2 Plastykowa pokrywa obudowy, stopień ochrony IP65/67
- 3 Metalowa pokrywa obudowy, stopień ochrony IP66/68/69
- 4 Obudowa
- 5 Przyłącze technologiczne (G <sup>1</sup>/<sub>2</sub>", G <sup>3</sup>/<sub>4</sub>", G 1", M24x1.5)
- 6 Czujnik

<sup>1</sup> Złącze M12

A0024330

## 4 Odbiór dostawy i identyfikacja produktu

#### 4.1 Odbiór dostawy

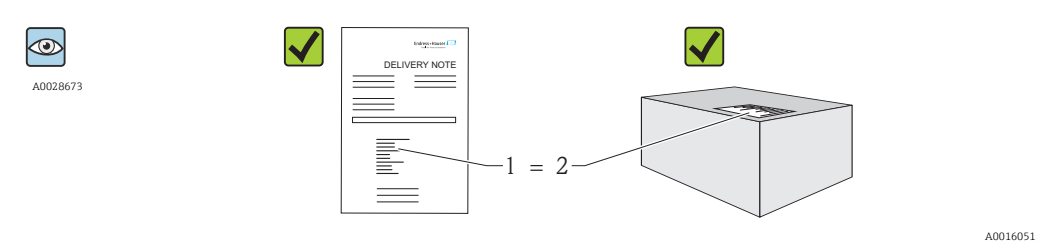

Czy kod zamówieniowy w dokumentach przewozowych (1) jest identyczny jak na naklejce przyrządu (2)?

Czy wyrób nie jest uszkodzony?

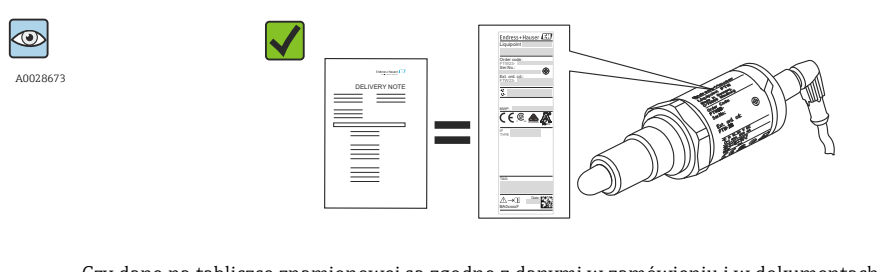

Czy dane na tabliczce znamionowej są zgodne z danymi w zamówieniu i w dokumentach przewozowych?

Jeśli jeden z warunków nie jest spełniony, należy skontaktować się z oddziałem Endress+Hauser.

## 4.2 Identyfikacja produktu

Możliwe opcje identyfikacji są następujące:

- Dane na tabliczce znamionowej
- Pozycje kodu zamówieniowego podane w dokumentach przewozowych
- Korzystając z narzędzia W@MDevice Viewer i wprowadzając numer seryjny podany na tabliczce znamionowej

(www.endress.com/deviceviewer): wyświetlane są szczegółowe informacje na temat przyrządu

Wprowadzając numer seryjny przyrządu podany na tabliczce znamionowej w *W@MDevice Viewer* (www.endress.com/deviceviewer), można również uzyskać zestawienie dokumentacji technicznej dostarczonej wraz z przyrządem

#### 4.2.1 Adres producenta

Endress+Hauser GmbH+Co. KG Hauptstraße 1 79689 Maulburg, Niemcy Adres zakładu producenta: patrz tabliczka znamionowa.

#### 4.2.2 Tabliczka znamionowa

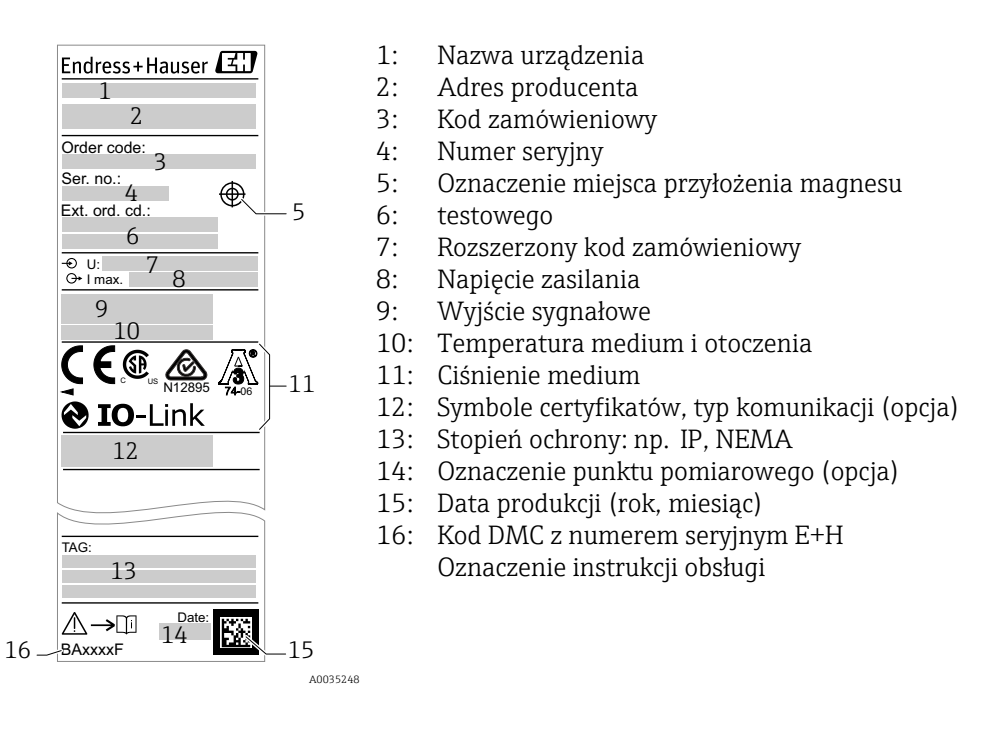

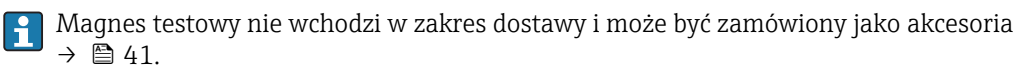

## 4.3 Transport i składowanie

#### 4.3.1 Warunki składowania

- Dopuszczalna temperatura składowania: -40 ... +85 °C (-40 ... +185 °F)
- Używać oryginalnego opakowania.

#### 4.3.2 Transport do miejsca montażu w punkcie pomiarowym

Przyrząd należy transportować do miejsca montażu w punkcie pomiarowym w oryginalnym opakowaniu.

## 5 Sposób zabudowy

#### 5.1 Warunki montażowe

- Sygnalizator może być zamontowany w dowolnym położeniu na zbiorniku lub rurociągu.
- Do montażu urządzenia w punktach pomiarowych o ograniczonym dostępie, użyć klucza nasadowego.

Klucz nasadowy nr 32 można zamówić jako akcesoria opcjonalne→ 🗎 41.

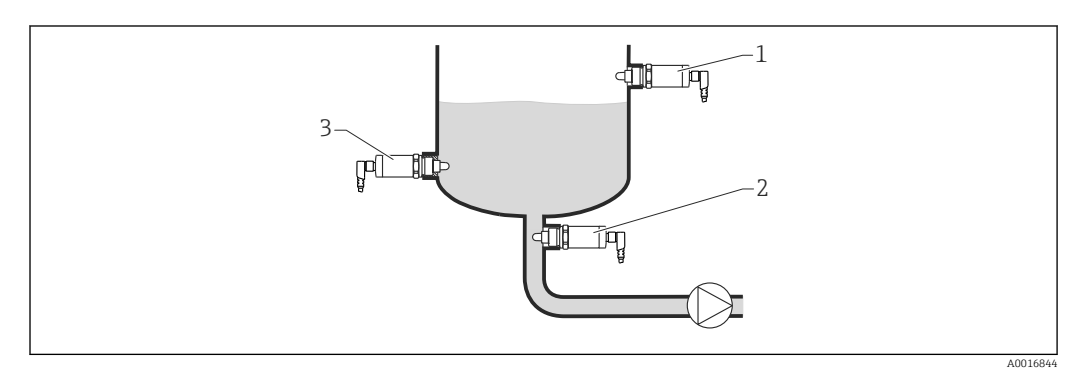

🖻 2 🔹 Przykładowe sposoby montażu

- 1 Zabezpieczenie przed przelaniem lub sygnalizacja poziomu maksymalnego (MAX)
- 2 Zabezpieczenie pomp przed suchobiegiem (MIN)
- 3 Sygnalizacja poziomu minimalnego (MIN)

Montaż na poziomych odcinkach rurociągów:

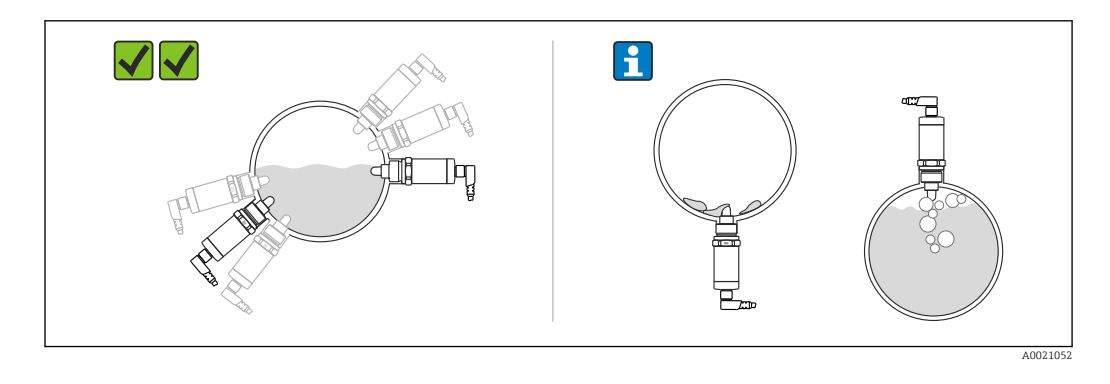

Montaż pionowy:

Jeśli sygnalizator nie jest całkowicie zakryty medium lub na czujniku występują pęcherze powietrza, może to zakłócać pomiar.

## 5.2 Montaż przyrządu

#### 5.2.1 Niezbędne narzędzia

Klucz płaski lub nasadowy nr 32

- Podczas dokręcania należy chwytać wyłącznie za sześciokątny element.

- Moment dokręcenia: 15 ... 30 Nm (11 ... 22 lbf ft)

#### 5.2.2 Sposób zabudowy

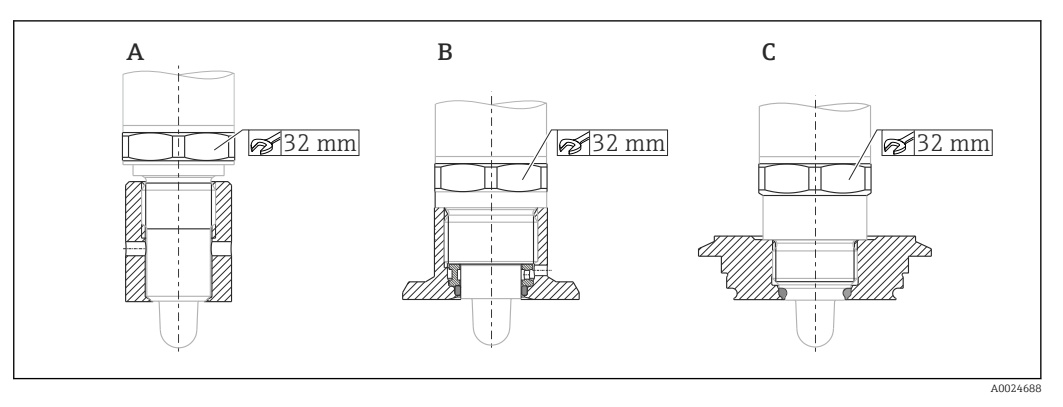

A Gwint G ½"

B Gwint G ¾"

C Gwint M24x1.5

Zachować zgodność z wymaganiami kompatybilności elektromagnetycznej zarówno w przypadku metalowych, jak i niemetalowych zbiorników lub rurociągów, patrz karta katalogowa TI01202F.

## 5.3 Kontrola po wykonaniu montażu

| Czy urządzenie nie jest uszkodzone (kontrola wzrokowa)?                                       |
|-----------------------------------------------------------------------------------------------|
| Czy urządzenie jest odpowiednio zabezpieczone przed wilgocią i bezpośrednim nasłonecznieniem? |
| Czu urządzenie jest odpowiednio zamontowane?                                                  |

## 6 Podłączenie elektryczne

Urządzenie może pracować w dwóch trybach pracy:

- Sygnalizacja poziomu maksymalnego (MAX): np. zabezpieczenie przed przelaniem Styk wyjściowy sygnalizatora jest zamknięty tak długo, jak długo czujnik nie jest zanurzony w cieczy lub wartość mierzona mieści się w zadanym zakresie.
- Sygnalizacja poziomu minimalnego (MIN): np. zabezpieczenie pomp przed suchobiegiem Styk wyjściowy sygnalizatora jest zamknięty tak długo, jak długo czujnik jest zanurzony w cieczy lub wartość mierzona mieści się poza zadanym zakresem.

Po wyborze jednego z trybów pracy (MAX lub MIN), przełączenie stanu na wyjściu sygnalizatora następuje również w stanie alarmu, np. po wystąpieniu usterki lub zaniku zasilania. Otwarcie styku wyjściowego następuje w przypadku osiągnięcia poziomu granicznego, wystąpienia usterki lub zaniku zasilania (blokada bezpieczeństwa zgodnie z zasadą prądu spoczynkowego).

- <table-of-contents> 🔹 Tryb IO-Link: tryb komunikacji na porcie Q1; tryb przełączania na porcie Q2.
  - Tryb SIO: gdy tryb komunikacji jest wyłączony, urządzenie pracuje w trybie SIO = standardowy tryb IO.

W trybie komunikacji IO-Link można zmienić ustawiony fabrycznie tryb detekcji MAX lub MIN.

## 6.1 Podłączenie urządzenia

- Napięcie zasilania 10 ... 30 V DC. Komunikacja IO-Link jest zapewniona tylko wtedy, gdy napięcie zasilania wynosi co najmniej 18V.
- Zgodnie z normą PN-EN 61010, urządzenie powinno być wyposażone w oddzielny wyłącznik lub wyłącznik automatyczny.
- Źródło napięcia: obwód zasilania z zabezpieczeniem przeciwporażeniowym lub obwód klasy 2 (wg normy stosowanej w Ameryce Północnej).
- Przyrząd powinien posiadać bezpiecznik topikowy 500 mA (zwłoczny).

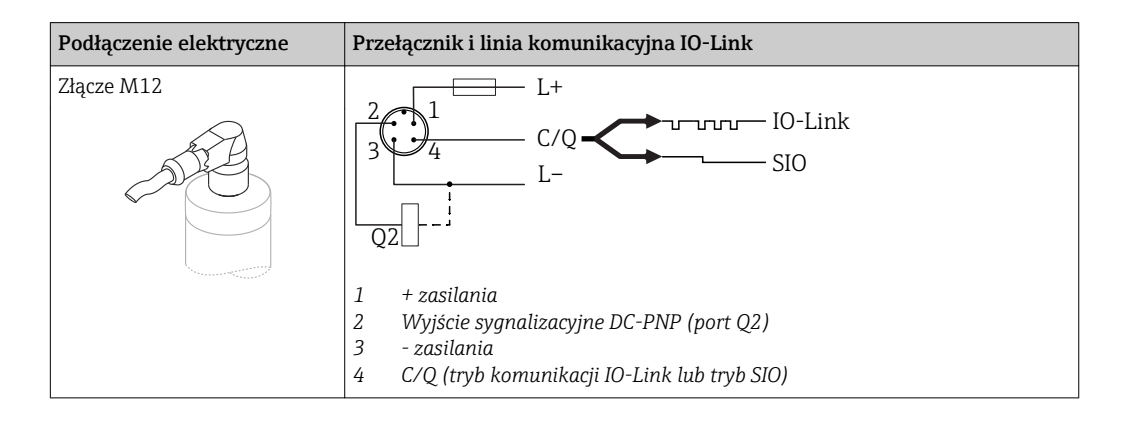

| Podłączenie elektryczne | Tryb pracy (tryb SIO: ustawienie fabryczne) |                              |  |
|-------------------------|---------------------------------------------|------------------------------|--|
| Złącze M12              | Sygnalizacja MAX                            | Sygnalizacja MIN             |  |
|                         | K 0.5A                                      | 2<br>3<br>4<br>K<br>L-<br>L+ |  |

| Podłączenie elektryczne                                                                                                    |  | Tryb pracy (tryb SIO: ustawienie fabryczne) |                   |
|----------------------------------------------------------------------------------------------------|--|---------------------------------------------|-------------------|
|                                                                                                    |  | $1 2 \bullet$                               | <u>4</u> <u>4</u> |
|                                                                                                    |  | <u> </u>                                    | <u>↓</u> 1_4 ☆    |
| Symbole     Opis       ☆     Żółta kontrolka LED świeci się       •     Żółta kontrolka LED nie świeci się       K     Obciążenie zewnętrzne |  |                                             |                   |

#### Monitoring działania czujnika

Oprócz monitorowania poziomu, w trybie pracy dwukanałowej możliwe jest także monitorowanie działania czujnika pod warunkiem, że poprzez komunikację IO-Link nie została sparametryzowana żadna inna opcja monitorowania.

Jeżeli podłączone są oba wyjścia i przyrząd jest sprawny, stany wyjść sygnalizacyjnych MIN i MAX są przeciwne (bramka XOR). W stanie alarmu lub przerwy w obwodzie, zestyki obu wyjść są w stanie beznapięciowym, patrz tabela poniżej:

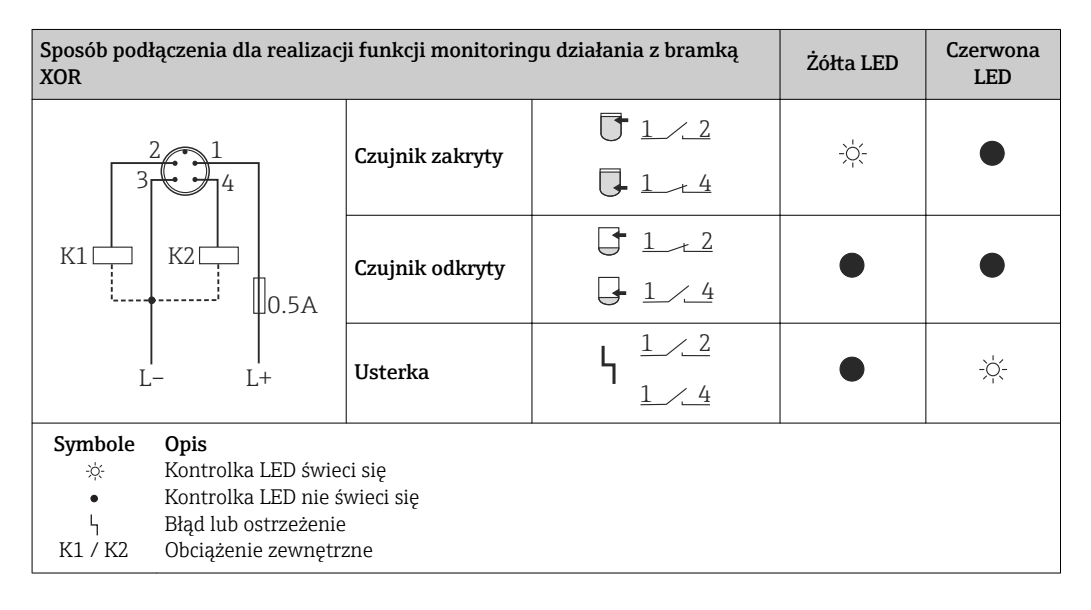

## 6.2 Kontrola po wykonaniu podłączeń elektrycznych

| Czy przewody lub przyrząd nie są uszkodzone (oględziny)?                                                                             |
|----------------------------------------------------------------------------------------------------|
| Czy zastosowane przewody są zgodne ze specyfikacją?                                                                                  |
| Czy zamontowane przewody są odpowiednio zabezpieczenie przed nadmiernym zginaniem lub odkształceniem?                                |
| Czy dławiki kablowe są zamontowane i odpowiednio dokręcone?                                                                          |
| Czy napięcie zasilające jest zgodne ze specyfikacją na tabliczce znamionowej?                                                        |
| Czy przy podłączonym zasilaniu świeci się zielona kontrolka LED?<br>Wersja z komunikacją IO-Link: czy zielona kontrolka LED pulsuje? |

#### 7 Warianty obsługi

#### 7.1 Obsługa za pomocą menu obsługi

#### 7.1.1 Wersja IO-Link

#### Informacje dotyczące komunikacji IO-Link

IO-Link to połączenie punkt-punkt do komunikacji pomiędzy przyrządem pomiarowym a stacją IO-Link master. Przyrząd pomiarowy posiada interfejs komunikacyjny IO-Link typu 2, w którym pin 4 realizuje dwie funkcje. Wymaga to drugiego urządzenia obsługującego komunikację IO (tzw. stacji IO-Link master). Interfejs komunikacyjny IO-Link umożliwia bezpośredni dostęp do danych procesowych i diagnostycznych. Pozwala także na parametryzację przyrządu pomiarowego w trakcie wykonywania pomiarów.

Parametry warstwy fizycznej przyrządu pomiarowego z interfejsem IO-Link:

- Specyfikacja IO-Link: wersja 1.1
- IO-Link Smart Sensor Profile 2 Edycja
- Obsługa trybu SIO: tak
- Prędkość transmisji: COM2; 38,4 kBaud
- Minimalny czas cyklu: 6ms.
- Długość danych procesowych: 16 bitów
- Pamięć danych IO-Link: tak
- Parametryzacja bloków: nie

#### Pobieranie sterowników IO-Link

#### http://www.pl.endress.com/Pobierz

- Wybrać "Oprogramowanie" jako typ publikacji.
- Wybrać "Sterowniki" w polu "Oprogramowanie".
  - Wybrać IO-Link (IODD).
- W polu "Wyszukiwanie tekstowe" wpisać nazwę przyrządu.

#### https://ioddfinder.io-link.com/

Wyszukiwanie jest możliwe według

- Producenta
- Oznaczenia artykułu
- Wersji przyrządu

#### 7.1.2 Struktura menu obsługi

Struktura menu jest zgodna z VDMA 24574-1 i uzupełniona o dodatkowe pozycje menu wprowadzone przez Endress+Hauser.

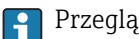

Przegląd menu obsługi, patrz → 🖺 29

#### 8 Integracja z systemami automatyki

#### 8.1 Dane procesowe

Przetwornik posiada dwa wyjścia sygnalizacyjne. Oba sygnały wyjściowe są przesyłane jako dane procesowe poprzez komunikację IO-Link.

- W trybie SIO, styk 4 złącza M12 pełni rolę przełącznika (złącze sygnalizacyjne 1). W trybie komunikacji IO-Link styk ten pełni wyłącznie rolę linii komunikacyjnej.
- Dodatkowo, styk 2 złącza M12 pełni rolę przełącznika (złącze sygnalizacyjne 2).
- Dane procesowe są przesyłane cyklicznie w 16-bitowych pakietach.

| Bit         | 0 (LSB)                                                 | 1 |  | 12 | 13 (MSB) | 14  | 15  |
|-------------|---------------------------------------------------------|---|--|----|----------|-----|-----|
| Przetwornik | Zakres wykrywalności [0 16384], rozdzielczość ok. 0.05% |   |  |    |          | OU1 | OU2 |

Bit 14 określa status wyjścia sygnalizacyjnego 1 a bit 15 status wyjścia sygnalizacyjnego 2. Stan logicznej "1" na każdym z tych wyjść oznacza "zamknięte" lub 24 V<sub>DC</sub>.

Pozostałe 14 bitów zawiera wartość zakresu wykrywalności [0 ... 16384] po konwersji z użyciem współczynnika przeliczeniowego. Surowa wartość mierzona (R) musi być przeliczona na wartość zakresu wykrywalności (C) przez moduł nadrzędny.

$$C = \frac{200}{16384} * R$$

| Bit  | Wartość procesowa                                          | Zakres wartości              |
|------|------------------------------------------------------------|------------------------------|
| 14   | OU1                                                        | 0 = otwarty<br>1 = zamknięty |
| 15   | OU2                                                        | 0 = otwarty<br>1 = zamknięty |
| 0 13 | Surowa wartość mierzona (nie zakres wykrywalności) [0 100] | u_Integer                    |

P Dodatkowo, wartość zakresu wykrywalności można odczytywać korzystając z kanału komunikacji ISDU (hex) 0x0028 w trybie acyklicznej wymiany danych.

#### 8.2 Odczyt i zapis danych urządzenia (kanał ISDU – Indexed Service Data Unit)

Dane urządzenia są przesyłane acyklicznie i na żądanie urządzenia IO-Link master. Za pomocą danych urządzenia można odczytywać następujące wartości parametrów i statusów urządzenia:

|                               |               |               |                    | -             |        |                     |                                               |                      |                  |                    |
|-------------------------------|---------------|---------------|--------------------|---------------|--------|---------------------|-----------------------------------------------|----------------------|------------------|--------------------|
| Wyszczególnienie              | ISDU<br>(dec) | ISDU<br>(hex) | Rozmiar<br>(bajty) | Typ<br>danych | Dostęp | Wartość<br>domyślna | Zakres wartości                               | Offset /<br>Gradient | Pamięć<br>danych | Granice<br>zakresu |
| Rozszerzony kod zam.          | 259           | 0x0103        | 60                 | String        | oz     |                     |                                               |                      |                  |                    |
| ENP_VERSION [Wersja<br>ENP]   | 257           | 0x0101        | 16                 | String        | OZ     | 02.03.00            |                                               |                      |                  |                    |
| Aktywne progi<br>przełączania | 64            | 0x0040        | 1                  | UInt8         | 0/Z    | Standard            | 0 ~ Standard<br>1 ~ Def. przez<br>użytkownika |                      |                  |                    |

#### 8.2.1 Dane urządzenia specyficzne dla Endress+Hauser

| Wyszczególnienie                                                                            | ISDU<br>(dec) | ISDU<br>(hex) | Rozmiar<br>(bajty) | Typ<br>danych | Dostęp | Wartość<br>domyślna | Zakres wartości                                                         | Offset /<br>Gradient | Pamięć<br>danych | Granice<br>zakresu |
|---------------------------------------------------------------------------------------------|---------------|---------------|--------------------|---------------|--------|---------------------|-------------------------------------------------------------------------|----------------------|------------------|--------------------|
| Reset progów<br>przełączania def. przez<br>użytkownika                                      | 65            | 0x0041        | 1                  | UIntegerT     | o/z    | False               | 0 ~ Fałsz<br>1 ~ Progi przeł.<br>OU1<br>2 ~ Progi przeł.<br>OU2         |                      |                  |                    |
| Symulacja wyjścia<br>dwustanowego (OU1)                                                     | 89            | 0x0059        | 1                  | UInt8         | o/z    | Nie świeci<br>się   | 0 ~ wył<br>1 ~ wysoki<br>2 ~ niski                                      | 0/0                  | Nie              | 02                 |
| Symulacja wyjścia<br>dwustanowego (OU2)                                                     | 68            | 0x0044        | 1                  | UInt8         | o/z    | Nie świeci<br>się   | 0 ~ wył<br>1 ~ wysoki<br>2 ~ niski                                      | 0/0                  | Nie              | 02                 |
| Wyszukiwanie<br>podłączonego<br>urządzenia IO-Link                                          | 69            | 0x0045        | 1                  | UInt8         | o/z    | Nie świeci<br>się   | 0 ~ wył<br>1 ~ zał                                                      | 0 / 0                | Nie              | 01                 |
| Sprawdzanie czujnika                                                                        | 70            | 0x0046        | 1                  | UInt8         | w      | -                   |                                                                         | 0/0                  | Nie              |                    |
| Kalibracja zakresu<br>wykrywalności, wyjście<br>1 (OU1)                                     | 87            | 0x0057        | 1                  | UInt8         | w      |                     | 1                                                                       |                      |                  |                    |
| Wartość progu<br>przełączania<br>(Zakres wykrywalności),<br>wyjście 1 (SP1/FH1)             | 71            | 0x0047        | 2                  | UInt16        | 0/z    | 77.5 %              |                                                                         | 0 / 0.1              | Tak              | 0200               |
| Wart. progu<br>przełączania<br>powrotnego<br>(Zakres wykrywalności),<br>wyjście 1 (rP1/FL1) | 72            | 0x0048        | 2                  | UInt16        | o/z    | 73.0 %              |                                                                         | 0 / 0.1              | Tak              | 0200               |
| Opóźnienie<br>przełączania,<br>wyjście 1 (dS1)                                              | 81            | 0x0051        | 2                  | UInt16        | o/z    | 0.5 s               |                                                                         | 0 / 0.1              | Tak              | 0.3 600            |
| Opóźnienie przełączania<br>powrotnego,<br>wyjście 1 (dR1)                                   | 82            | 0x0052        | 2                  | UInt16        | o/z    | 1.0 s               |                                                                         | 0 / 0.1              | Tak              | 0.3 600            |
| Wyjście 1 (OU1)                                                                             | 85            | 0x0055        | 1                  | UInt8         | 0/z    | HNO                 | $0 \sim HNO^{1} \\ 1 \sim HNC^{1} \\ 2 \sim FNO^{1} \\ 3 \sim FNC^{1} $ |                      | Tak              | 03                 |
| Kalibracja zakresu<br>wykrywalności, wyjście<br>2 (OU2)                                     | 88            | 0x0058        | 1                  | UInt8         | w      |                     | 1                                                                       |                      |                  |                    |
| Wartość progu<br>przełączania<br>(Zakres wykrywalności),<br>wyjście 2 (SP2/FH2)             | 75            | 0x004B        | 2                  | UInt16        | 0/z    | 77.5 %              |                                                                         | 0 / 0.1              | Tak              | 0200               |
| Wart. progu<br>przełączania<br>powrotnego<br>(Zakres wykrywalności),<br>wyjście 2 (rP2/FL2) | 76            | 0x004C        | 2                  | UInt16        | o/z    | 73.0 %              |                                                                         | 0 / 0.1              | Tak              | 0200               |
| Opóźnienie<br>przełączania,<br>wyjście 2 (dS2)                                              | 83            | 0x0053        | 2                  | UInt16        | o/z    | 0.5 s               |                                                                         | 0 / 0.1              | Tak              | 0.3 600            |
| Opóźnienie przełączania<br>powrotnego,<br>wyjście 2 (dR2)                                   | 84            | 0x0054        | 2                  | UInt16        | o/z    | 1.0 s               |                                                                         | 0/0.1                | Tak              | 0.3 600            |

| Wyszczególnienie                           | ISDU<br>(dec) | ISDU<br>(hex) | Rozmiar<br>(bajty) | Typ<br>danych | Dostęp | Wartość<br>domyślna | Zakres wartości                                                                                  | Offset /<br>Gradient                          | Pamięć<br>danych | Granice<br>zakresu |
|--------------------------------------------|---------------|---------------|--------------------|---------------|--------|---------------------|--------------------------------------------------------------------------------------------------|-----------------------------------------------|------------------|--------------------|
| Wyjście 2 (OU2)                            | 86            | 0x0056        |                    | UInt8         | 0/z    | HNC                 | 0 ~ HNO <sup>1)</sup><br>1 ~ HNC <sup>1)</sup><br>2 ~ FNO <sup>1)</sup><br>3 ~ FNC <sup>1)</sup> |                                               |                  | 03                 |
| Czas pracy                                 | 96            | 0x0060        | 4                  | UInt32        | 0      | 0                   |                                                                                                  | 0/<br>0.016667                                | Nie              | 0 2^32             |
| µC-Temperatura                             | 91            | 0x005B        | 1                  | Int8          | 0      |                     |                                                                                                  | °C: 0 / 1<br>°F: 32 / 1.8<br>K: 273.15 /<br>1 | Nie              | -128127            |
| Zmiana jednostki (UNI)<br>- µC-Temperatura | 80            | 0x0050        | 1                  | UInt8         | 0/z    | °C                  | 0 ~ °C<br>1 ~ °F<br>2 ~ K                                                                        | 0/0                                           | Tak              | 02                 |
| Minimalna µC-<br>Temperatura               | 92            | 0x005C        | 1                  | Int16         | 0/z    | 127                 |                                                                                                  | °C: 0 / 1<br>°F: 32 / 1.8<br>K: 273.15 /<br>1 | Nie              | -128127            |
| Maksymalna µC-<br>Temperatura              | 93            | 0x005D        | 1                  | Int16         | 0/z    | -128                |                                                                                                  | °C: 0 / 1<br>°F: 32 / 1.8<br>K: 273.15 /<br>1 | Nie              | -128127            |

1) Objaśnienia skrótów, patrz opis parametrów  $\rightarrow \square 38$ 

| Wyszczególnienie                                      | ISDU (dec) | ISDU (hex) | Rozmiar (bajty) | Typ danych | Dostęp | Wartość domyślna                             | Pamięć<br>danych |
|-------------------------------------------------------|------------|------------|-----------------|------------|--------|----------------------------------------------|------------------|
| Numer seryjny                                         | 21         | 0x0015     | maks. 16        | String     | OZ     |                                              |                  |
| Wersja oprogramowania                                 | 23         | 0x0017     | maks. 64        | String     | oz     |                                              |                  |
| ProductID [ID urządzenia]                             | 19         | 0x0013     | maks. 64        | String     | OZ     | FTW23                                        |                  |
| ProductName [Nazwa urządzenia]                        | 18         | 0x0012     | maks. 64        | String     | OZ     | Liquipoint                                   |                  |
| ProductText [Opis urządzenia]                         | 20         | 0x0014     | maks. 64        | String     | OZ     | Sygnalizacja poziomu<br>metodą pojemnościową |                  |
| VendorName [Nazwa producenta]                         | 16         | 0x0010     | maks. 64        | String     | OZ     | Endress+Hauser                               |                  |
| VendorText [Tekst producenta]                         | 17         | 0x0011     | maks. 64        | String     | OZ     | People for Process<br>Automation             |                  |
| Rewizja sprzętu                                       | 22         | 0x0016     | maks. 64        | String     | OZ     |                                              |                  |
| Application Specific Tag [Ozn.<br>punktu pomiarowego] | 24         | 0x0018     | 32              | String     | o/z    |                                              |                  |
| Typ urządzenia                                        | 256        | 0x0100     | 2               | Uinteger16 | OZ     | 0x91FF                                       |                  |
| Bieżąca diagnostyka (STA)                             | 260        | 0x0104     | 4               | String     | OZ     |                                              | Nie              |
| Ostatnia diagnostyka (LST)                            | 261        | 0x0105     | 4               | String     | OZ     |                                              | Nie              |

## 8.2.2 Dane urządzenia specyficzne dla komunikacji IO-Link

## 8.2.3 Komendy systemowe

| Wyszczególnienie                      | ISDU (dec) | ISDU (hex) | Zakres wartości         | Dostęp |
|---------------------------------------|------------|------------|-------------------------|--------|
| Przywróć ustawienia fabryczne (RES)   | 2          | 0x0002     | 130                     | w      |
| Blokada dostępu.Blokada zapisu danych | 12         | 0x000C     | 0 ~ Fałsz<br>2 ~ Prawda | rw     |

## 8.3 Przegląd zdarzeń diagnostycznych

→ 🗎 26

## 9 Uruchomienie

Podczas zmiany istniejącej konfiguracji pomiar jest kontynuowany! Nowo wprowadzone lub zmienione ustawienia będą zastosowane po zakończeniu konfiguracji.

#### **A** OSTRZEŻENIE

Ryzyko uszkodzenia ciała lub szkód w mieniu wskutek niekontrolowanego uruchomienia procesów!

▶ Należy sprawdzić, czy nie nastąpiło uruchomienie niekontrolowanych procesów.

## 9.1 Kontrola funkcjonalna

Przed uruchomieniem punktu pomiarowego należy upewnić się, że wykonane zostały czynności kontrolne po wykonaniu montażu oraz po wykonaniu podłączeń elektrycznych:

- "Kontrola po wykonaniu podłączeń elektrycznych" (lista kontrolna) → 
   <sup>(1)</sup> 13

## 9.2 Uruchomienie za pomocą menu obsługi

#### Komunikacja IO-Link

• Uruchomienie z parametryzacją fabryczną: przyrząd jest fabrycznie skonfigurowany do pracy w mediach na bazie wody. W przypadku mediów na bazie wody przyrząd można uruchomić bezpośrednio.

Ustawienie fabryczne: wyjście 1 i 2 są przełączane z użyciem logiki XOR. W parametrze **Active switchpoints** [Aktywne progi przełączania] jest wybrana opcja "Standard".

- Uruchomienie z parametryzacją użytkownika, np. w cieczach na bazie alkoholi i tłuszczów lub substancji w postaci proszków: możliwość parametryzacji użytkownika poprzez interfejs IO-Link. W parametrze Active switchpoints [Aktywne progi przełączania] należy wybrać opcję "User" [Użytkownika].
- Każda zmiana ustawień musi być zatwierdzona przyciskiem Enter, aby zaczęła obowiązywać.
  - Niestabilność pracy systemu reguluje się poprzez zmianę ustawienia opóźnienia przełączania/ przełączania powrotnego (w parametrach Switch point value [Wart. progu przełączania]/Switchback point value [Wart. progu przełączania powrotnego]).

## 9.3 Funkcja histerezy, sygnalizacja poziomu

#### 9.3.1 Kalibracja na mokro

- 1. Przejść do poziomu menu Application [Aplikacja]
  - Wybrać: Active switchpoints [Aktywne progi przełączania] = User [Użytkownika]
- 2. Zanurzyć przyrząd w medium.
- 3. Zatwierdzić wartość mierzoną wskazywaną na danym wyjściu dwustanowym.
  - Wybrać: Calibrate coverage, Output 1/2 (OU1/2) [Kalibracja zakresu wykrywalności, wyjście 1/2 (OU1/2)] Automatycznie ustawione górne progi przełączania można odpowiednio zmienić.

#### 9.3.2 Kalibracja na sucho

Ta procedura kalibracji jest stosowana wtedy, gdy znana jest stała dielektryczna medium mierzonego.

1. Przejść do poziomu menu Application [Aplikacja]

- Wybrać: Active switchpoints [Aktywne progi przełączania] = User [Użytkownika]
- 2. Skonfigurować reakcję wyjścia dwustanowego.
  - └→ Wybrać: Output 1/2 (OU1/2) [Wyjście 1/2] = Hysteresis normally open (MIN) (HNO) [Funkcja histerezy / zestyk NO (MIN) (HNO)] lub Hysteresis normally closed (MAX) (HNC) [Funkcja histerezy / zestyk NC (MAX) (HNC)]
- 3. Wprowadzić wartości dla progu przełączania oraz progu przełączania powrotnego. Ustawiona wartość progu przełączania "SP1/SP2" musi być większa niż wartość progu przełączania powrotnego "rP1/rP2" → 🗎 35.
  - Skonfigurowane ustawienia: Wartość progu przełączania (zakres wykrywalności), wyjście 1/2 (SP1/2 lub FH1/2) oraz Wartość progu przełączania powrotnego (zakres wykrywalności), wyjście 1/2 (rP1/2 lub FL1/2)

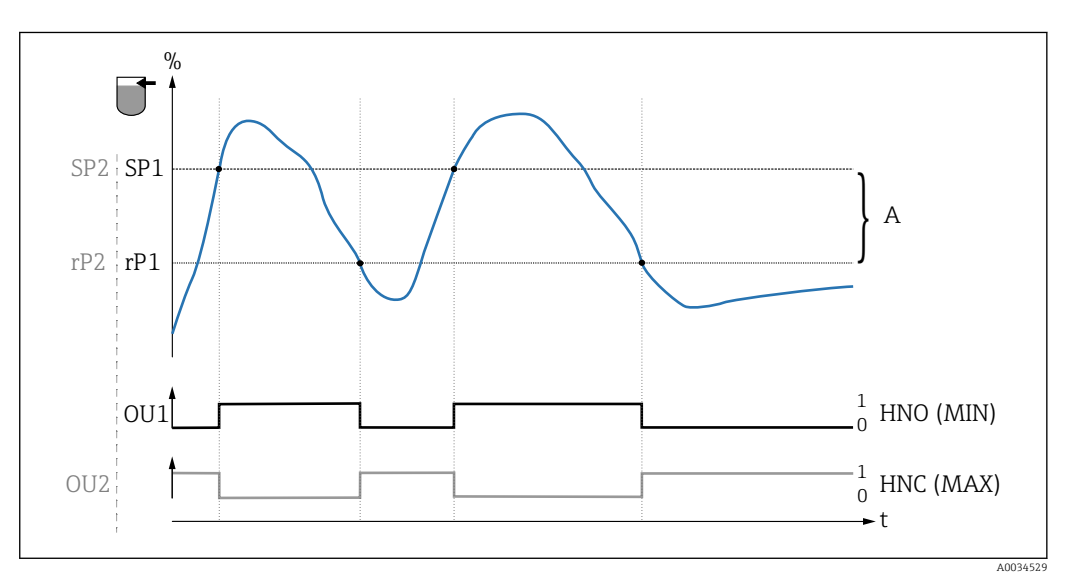

🕑 3 Kalibracja (konfiguracja fabryczna)

0 Sygnał "O", otwarte styki wyjścia

- 1 Sygnał "1", zamknięte styki wyjścia
- A Histereza (różnica pomiędzy wartością odpowiadającą progowi przełączania "SP1" i progowi przełączania powrotnego "rP1")

% Zakres wykrywalności czujnika

HNO Zestyk normalnie otwarty (sygnalizacja MIN)

HNC Zestyk normalnie zamknięty (sygnalizacja MAX)

SP1 Próg przełączania 1 / SP2: Próg przełączania 2

rP1 Próg przełączania powrotnego 1 / rP2: Próg przełączania powrotnego 2

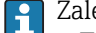

Zalecana konfiguracja wyjść dwustanowych:

- Tryb MAX dla ochrony przed przelaniem: HNC
- Tryb MIN dla ochrony przed suchobiegiem: HNO

# 9.4 Funkcja okna, wykrywanie/ rozróżnianie rodzaju medium

Inaczej niż w przypadku funkcji histerezy, funkcja okna umożliwia monitoring zadanego zakresu dla danego medium procesowego. Zależnie od własności medium, można do tego zastosować sygnalizator z wyjściem dwustanowym.

#### 9.4.1 Kalibracja na mokro

1. Przejść do poziomu menu Application [Aplikacja]

└→ Wybrać: Active switchpoints [Aktywne progi przełączania] = User [Użytkownika]

2. Skonfigurować reakcję wyjścia dwustanowego.

└→ Wybrać: Output 1/2 (OU1/2) [Wyjście 1/2] = Window normally open (FNO) [Funkcja okna, zestyk NO] lub Window normally closed (FNC) [Funkcja okna, zestyk NC]

3. Zanurzyć przyrząd w medium.

 Wybrać: Calibrate coverage, Output 1/2 (OU1/2) [Kalibracja zakresu wykrywalności, wyjście 1/2 (OU1/2)]
 Skonfigurowane ustawienia: Wartość progu przełączania (zakres wykrywalności), wyjście 1/2 (FH1/2) oraz Wartość progu przełączania powrotnego (zakres wykrywalności), wyjście 1/2 (FL1/2)
 Automatycznie ustawione górne progi przełączania można odpowiednio zmienić.

#### 9.4.2 Kalibracja na sucho

Ta procedura kalibracji jest stosowana wtedy, gdy znana jest stała dielektryczna medium mierzonego.

Dla zapewnienia niezawodnego wykrywania medium, okno procesowe powinno być odpowiednio szerokie.

- 1. Przejść do poziomu menu Application [Aplikacja]
  - Wybrać: Active switchpoints [Aktywne progi przełączania] = User [Użytkownika]
- 2. Skonfigurować reakcję wyjścia dwustanowego.
  - Wybrać: Output 1/2 (OU1/2) [Wyjście 1/2] = Window normally open (FNO) [Funkcja okna, zestyk NO] lub Window normally closed (FNC) [Funkcja okna, zestyk NC]
- 3. Zdefiniować okno wartości względem skalibrowanej wartości progu przełączania/ przełączania powrotnego na wyjściu (wartość zakresu wykrywalności w procentach). Ustawiona wartość progu przełączania "FH1/FH2" musi być większa niż wartość progu przełączania powrotnego "FL1/FL2".
  - Skonfigurowane ustawienia: Wartość progu przełączania (zakres wykrywalności), wyjście 1/2 (SP1/2 lub FH1/2) oraz Wartość progu przełączania powrotnego (zakres wykrywalności), wyjście 1 (rP1/2 lub FL1/2)

## 9.5 Przykład zastosowania

Rozróżnienie pomiędzy mlekiem a środkiem czyszczącym (czyszczenie CIP) na przykładzie kalibracji mokrej w warunkach procesowych.

- 1. Przejść do poziomu menu Application [Aplikacja]
  - Wybrać: Active switchpoints [Aktywne progi przełączania] = User [Użytkownika]

- 2. Wybrać funkcję przełączania dla wyjść dwustanowych:
  - Aktywacja wyjścia dwustanowego w razie wykrycia medium → Ustawienie: Output 1 (OU1) [Wyjście 1] = Window normally open (FNO) [Funkcja okna, zestyk NO]

Aktywacja wyjścia dwustanowego w razie wykrycia medium → Ustawienie: **Output 2 (OU2)** [Wyjście 2] = **Window normally open (FNO)** [Funkcja okna, zestyk NO]

- 3. Medium 1: czujnik jest zanurzony w mleku.
  - Wybrać: Calibrate coverage, Output 1 (OU1) [Kalibracja zakresu wykrywalności, wyjście 1]
- 4. Medium 2: czujnik jest zanurzony w środku do czyszczenia w systemie CIP.
  - └→ Wybrać: Calibrate coverage, Output 2 (OU2) [Kalibracja zakresu wykrywalności, wyjście 2]

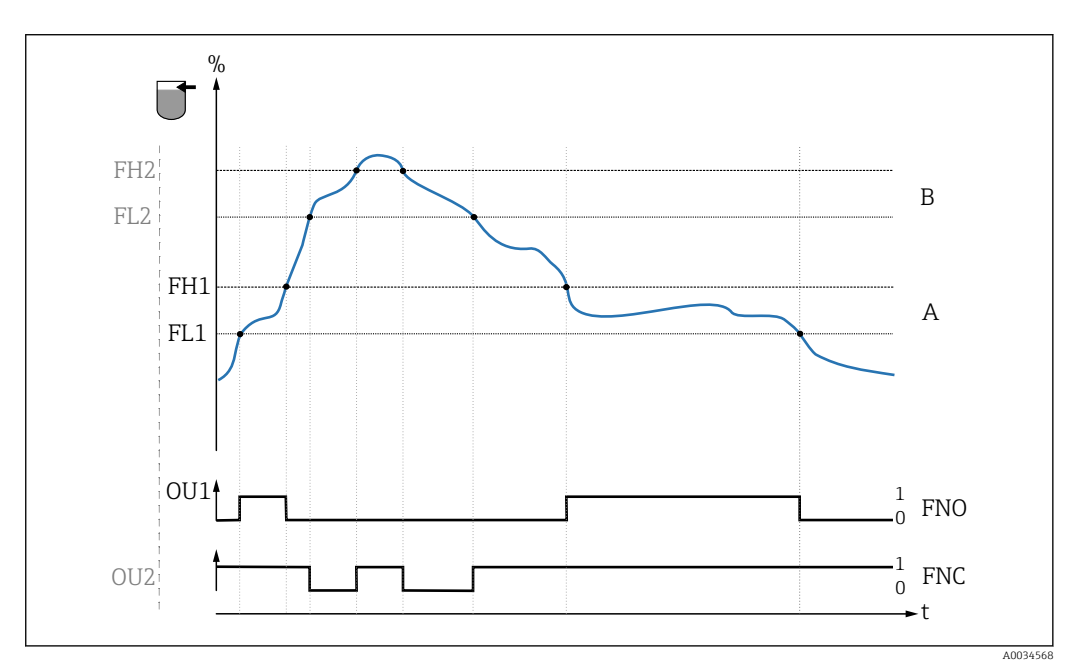

Wykrywanie medium/ okno procesowe

- 0 Sygnał "0", otwarte styki wyjścia
- 1 Sygnał "1", zamknięte styki wyjścia
- % Zakres wykrywalności czujnika
- A Medium 1, okno procesowe 1
- *B Medium 2, okno procesowe 2*
- FNO Zamknięcie zestyku
- FNC Otwarcie zestyku
- FH1 / FH2 górna wartość okna procesowego
- FL1 / FL2 dolna wartość okna procesowego

## 9.6 Kontrolki sygnalizacyjne (LED)

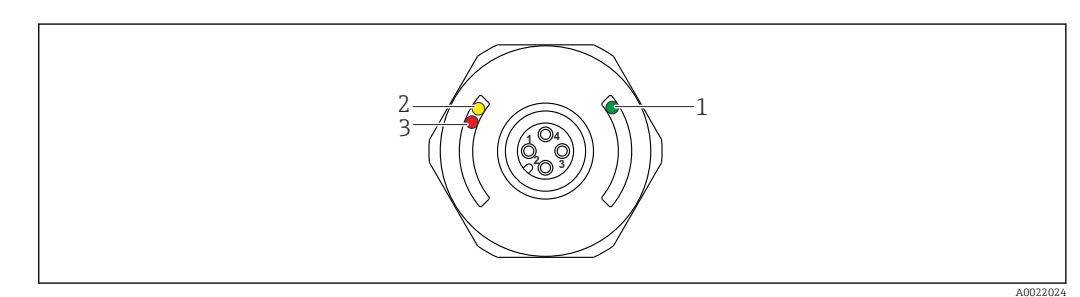

Rozmieszczenie kontrolek LED w pokrywie obudowy

|   | Lp. | Kontrolka<br>LED | Opis funkcji                                                                                                    |
|---|-----|------------------|----------------------------------------------------------------------------------------------------|
|   | 1   | Zielona LED      | Sygnalizator jest gotowy do pracy<br>Świeci się: tryb SIO<br>Pulsuje: aktywna komunikacja, częstotliwość pulsowania:<br>Pulsuje, większa jasność: wyszukiwanie (identyfikacja) urządzenia, częstotliwość<br>pulsowania: |
|   | 2   | Żółta LED        | <b>Sygnalizacja statusu czujnika</b><br>Świeci się: czujnik zanurzony w cieczy.                                                                                                    |
| - | 3   | Czerwona LED     | Ostrzeżenie/ konieczna obsługa<br>Pulsuje: błąd naprawialny, np. błąd kalibracji<br>Błąd/ awaria przyrządu<br>Świeci się: błąd nienaprawialny, np. błąd elektroniki<br>Diagnostyka i usuwanie usterek→ 🗎 24             |

Przyrządy z metalową pokrywą obudowy (IP69)<sup>1)</sup>) nie posiadają zewnętrznych kontrolek sygnalizacyjnych LED. Przewód podłączeniowy ze złączem M12 i kontrolkami LED można zamówić jako akcesoria → 🖺 41. W przypadku złącza M12 z kontrolkami LED, opisane funkcje zielonej i czerwonej kontrolki LED nie są obsługiwane.

### 9.7 Przeznaczenie kontrolek LED

Możliwa jest dowolna konfiguracja wyjść dwustanowych. W tabeli poniżej pokazano reakcje kontrolek LED w trybie SIO:

| Tryby pracy                                                                                        | Tryby pracy Sygnalizacja MAX                   |         | Sygnaliz                                                                               | acja MIN                                         | Ostrzeżenie | Błąd              |
|----------------------------------------------------------------------------------------------------|------------------------------------------------|---------|----------------------------------------------------------------------------------------|--------------------------------------------------|-------------|-------------------|
| Czujnik                                                                                            | Odkryty                                        | Zakryty | Odkryty                                                                                | Zakryty                                          |             |                   |
|                                                                                                    |                                                |         |                                                                                        |                                                  | L           | Ц                 |
| 1 ye gn                                                                                            | ● -☆-                                          | -☆☆-    | ● -☆-                                                                                  | -☆☆-                                             | ● -¤;-      | ● -☆-             |
| rd                                                                                                 | •                                              | •       | •                                                                                      | •                                                |             | -ờ́-              |
| 2 yel<br>ye2 gn                                                                                    | -☆-<br>● -☆-                                   | ÷<br>†  | -☆-<br>● -☆-                                                                           | •<br>بن- بن-                                     |             | •<br>• - <u>\</u> |
| 1: Kontrolki LED w po<br>2: Kontrolki LED we w<br>Kolory kontrolek LED:<br>gn = zielona, ye = żółt | krywie obudowy<br>tyku M12<br>a, rd = czerwona | a       | Symbole/Opia<br>● nie świeci<br>☆ świeci sie<br>¢ pulsuje<br>↓ Błąd/ostu<br>- brak syg | <b>s</b><br>ci się<br>ę<br>rzeżenie<br>malizacji |             | <u>.</u>          |

Stopień ochrony IP69K określany zgodnie z normą DIN 40050 Część 9. Norma ta została wycofana 1 listopada 2012 r. i zastąpiona przez normę PN-EN 60529. Spowodowało to m.in. zmianę oznaczenia stopnia ochrony na IP69.

#### 9.8 Test sprawności działania wyjścia dwustanowego

Test przeprowadza się na urządzeniu w stanie gotowości do pracy.

- Magnes testowy należy przyłożyć do znaku na obudowie i przytrzymać przez co najmniej 2 s.
  - Powoduje to zmianę aktualnego stanu wyjścia dwustanowego i zmianę stanu żółtej kontrolki LED. Po usunięciu magnesu status wyjścia dwustanowego pozostaje niezmieniony.

Przytrzymanie magnesu testowego przy znaku dłużej niż 30 sekund powoduje pulsowanie czerwonej kontrolki LED i automatyczny powrót wyjścia do stanu wyjściowego.

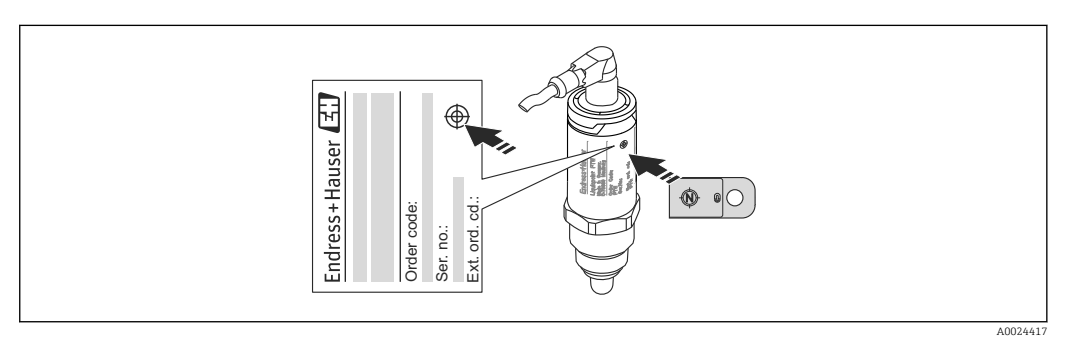

🖻 6 🔹 Pozycja magnesu testowego przy obudowie

## 10 Diagnostyka i usuwanie usterek

## 10.1 Wykrywanie i usuwanie usterek

W razie błędu modułu elektroniki/ czujnika, uruchamiany jest tryb bezpieczny i wyświetlany jest komunikat diagnostyczny F270. Dane procesowe mają status invalid [błąd]. Wyjście(a) sygnalizacyjne jest otwierane.

#### Błędy ogólne

| Objaw                                 | Możliwa przyczyna                                                                                                    | Rozwiązanie                                              |
|---------------------------------------|----------------------------------------------------------------------------------------------------|----------------------------------------------------------|
| Przyrząd nie działa                   | Napięcie zasilające jest niezgodne ze specyfikacją na tabliczce znamionowej.                                                                                                    | Zapewnić odpowiednie napięcie<br>zasilania.              |
|                                       | Nie zachowano biegunowości napięcia<br>zasilania.                                                                                                    | Zmienić biegunowość.                                     |
|                                       | Brak styku przewodów podłączeniowych z zaciskami.                                                                                                    | Sprawdzić i zapewnić styk przewodów<br>podłączeniowych.  |
| Brak komunikacji                      | <ul> <li>Niepodłączona linia komunikacyjna.</li> <li>Błąd podłączenia linii komunikacyjnego do przyrządu.</li> <li>Błąd podłączenia linii komunikacyjnego do stacji IO-Link master.</li> </ul> | Sprawdzić sposób podłączenia i stan<br>przewodu.         |
| Brak transmisji<br>danych procesowych | Błąd wewnętrzny urządzenia.                                                                                                    | Sprawdzić wyświetlane komunikaty<br>diagnostyczne→ 🗎 26. |

## 10.2 Diagnostyka za pomocą kontrolek LED

Kontrolki LED w pokrywie obudowy

| Usterka                       | Możliwa przyczyna                                            | Działania                                                                                                    |
|-------------------------------|--------------------------------------------------------------|----------------------------------------------------------------------------------------------------|
| Zielona LED<br>nie świeci się | Brak zasilania                                               | Sprawdzić złącze, przewód i napięcie zasilania.                                                                                                    |
| Czerwona LED                  | Przeciążenie lub zwarcie w<br>obwodzie obciążenia            | <ul> <li>Usunąć zwarcie.</li> <li>Gdy aktywne jest jedno wyjście sygnalizacyjne, zmniejszyć maks. prąd obciążenia do poniżej 200 mA.</li> <li>Maksymalny prąd obciążenia = 105 mA / wyjście (przy aktywnych obu wyjściach).</li> </ul> |
| 1 and a je                    | Temperatura otoczenia poza zakresem                          | Przyrząd może pracować wyłącznie w określonym zakresie temperatur.                                                                                                    |
|                               | Zbyt długo przyłożono magnes testowy<br>do znaku na obudowie | Powtórzyć test.                                                                                                    |
| Czerwona LED<br>świeci się    | Błąd wewnętrzny czujnika                                     | Wymienić urządzenie.                                                                                                    |

#### Wskaźnik LED we wtyku M12 można zamówić jako akcesoria

| Usterka                       | Możliwa przyczyna | Działania                                       |
|-------------------------------|-------------------|-------------------------------------------------|
| Zielona LED<br>nie świeci się | Brak zasilania    | Sprawdzić złącze, przewód i napięcie zasilania. |

## 10.3 Zdarzenia diagnostyczne

#### 10.3.1 Komunikaty diagnostyczne

Wskazania błędów wykrytych dzięki funkcji autodiagnostyki przyrządu są przesyłane jako komunikaty diagnostyczne poprzez IO-Link.

#### Sygnały statusu

W tabeli → 🗎 26 wymieniono komunikaty, które mogą wystąpić. W parametrze Actual Diagnostic (STA) [Bieżąca diagnostyka] wyświetlany jest komunikat o najwyższym priorytecie. Przyrząd obsługuje funkcje diagnostyczne zgodne z zaleceniami NAMUR NE107, obejmujące cztery komunikaty o statusie przyrządu:

| A0013956             | <b>"Błąd"</b><br>Wystąpił błąd przyrządu. Wskazanie wartości mierzonej jest błędne.                                                                                                    |
|----------------------|----------------------------------------------------------------------------------------------------|
| A0013957             | <b>"Wymaga konserwacji"</b><br>Konieczna jest konserwacja przyrządu. Wartość mierzona jest wciąż poprawna.                                                                                                    |
| <b>C</b><br>A0013959 | <b>"Sprawdzenie"</b><br>Przyrząd pracuje w trybie serwisowym (np. podczas symulacji).                                                                                                    |
| <b>S</b><br>A0013958 | <ul> <li>"Poza specyfikacją"</li> <li>Przyrząd pracuje:</li> <li>Poza zakresem określonym w specyfikacji technicznej (np. podczas przygotowania do pracy lub czyszczenia)</li> <li>Poza parametrami konfiguracyjnymi ustawionymi przez użytkownika (np. wartość poziomu poza skonfigurowanym zakresem)</li> </ul> |

#### Zdarzenia diagnostyczne i komunikaty o zdarzeniach

Błąd może być identyfikowany poprzez komunikaty diagnostyczne.

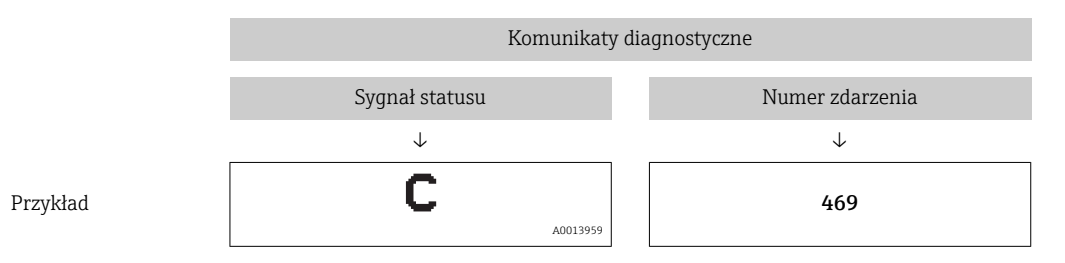

Jeżeli jednocześnie pojawi się kilka komunikatów diagnostycznych, wyświetlany jest tylko komunikat o najwyższym priorytecie.

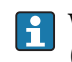

Wyświetlany jest ostatni komunikat diagnostyczny - patrz parametr Last Diagnostic (LST) [Ostatnia diagnostyka] w podmenu **Diagnosis** [Diagnostyka]  $\rightarrow \square$  32.

| Sygnał statusu/<br>zdarzenie<br>diagnostyczne | Klasa<br>diagnostyczna | Kod<br>zdarzenia     | Tekst komunikatu                                                                             | Przyczyna                                                                                                    | Działania                                                                                              |
|-----------------------------------------------|------------------------|----------------------|----------------------------------------------------------------------------------------------|----------------------------------------------------------------------------------------------------|----------------------------------------------------------------------------------------------------|
| F270                                          | Błąd                   | 0x5000               | Defect in electronics/sensor<br>[Uszkodzenie modułu elektroniki/<br>czujnika]                | Uszkodzenie modułu<br>elektroniki/ czujnika                                                                    | Wymienić urządzenie                                                                                    |
| S804                                          | Ostrzeżenie            | 0x1801               | Load current > 200 mA per<br>output [Prąd obciążenia > 200<br>mA/ wyjście]                   | Prąd obciążenia większy od<br>200 mA                                                                           | Zwiększyć rezystancję<br>obciążenia na wyjściu<br>dwustanowym                                          |
|                                               |                        |                      | Overload at switch output 2<br>[Przeciążenie wyjścia<br>dwustanowego 2]                      | Przeciążenie wyjścia<br>dwustanowego 2                                                                         | <ul><li>Sprawdzić obwód<br/>wyjściowy</li><li>Wymienić urządzenie</li></ul>                            |
| C485                                          | Ostrzeżenie            | 0x8C01 <sup>1)</sup> | Simulation active [Aktywny tryb<br>symulacji]                                                | Podczas symulacji wyjścia<br>dwustanowego wyświetlany<br>jest komunikat<br>ostrzegawczy.                       | Wyłączyć tryb symulacji.                                                                               |
| C182                                          | Komunikat              | 0x1807 <sup>1)</sup> | Invalid calibration [Błąd<br>kalibracji]                                                     | Zbyt mała różnica między<br>progiem przełączania a<br>progiem przełączania<br>powrotnego lub są<br>zamienione. | <ul> <li>Sprawdzić zakres<br/>wykrywalności czujnika</li> <li>Powtórzyć<br/>parametryzację.</li> </ul> |
| C103                                          | Komunikat              | 0x1813               | Sensor check failed [Błąd<br>sprawdzenia czujnika]                                           | Błąd sprawdzenia czujnika                                                                                      | <ul><li>Powtórzyć czyszczenie</li><li>Wymienić urządzenie</li></ul>                                    |
| -                                             | Komunikat              | 0x1814               | Sensor check passed<br>[Sprawdzenie czujnika<br>zakończone powodzeniem]                      | Sprawdzanie czujnika                                                                                           | -                                                                                                    |
| -                                             | Informacja             | 0x1815               | Timeout Reedcontact<br>[Przekroczony czas zestyku<br>magnetycznego]                          | Przekroczony czas zestyku<br>magnetycznego                                                                     | Usunąć magnes testowy                                                                                  |
| S825                                          | Ostrzeżenie            | 0x1812               | Ambient temperature outside of<br>specification [Temperatura<br>otoczenia poza specyfikacją] | Temperatura otoczenia<br>poza specyfikacją                                                                     | Przyrząd może pracować<br>wyłącznie w określonym<br>zakresie temperatur                                |

| 10.3.2 | Przegląd zdarzeń | i diagnostycznych |
|--------|------------------|-------------------|
|        | J (              | J J J             |

1) Kod zdarzenia wg specyfikacji IO-Link 1.1

## 10.4 Reakcja przyrządu na stan błędu

Komunikacja I/O-Link służy do sygnalizacji ostrzeżeń i komunikatów błędów. Wszystkie ostrzeżenia i komunikaty błędów służą wyłącznie do celów informacyjnych a nie realizacji funkcji bezpieczeństwa. Błędy sygnalizowane przez funkcję diagnostyki są wyświetlane za pośrednictwem komunikacji IO-Link zgodnie z zaleceniami NAMUR NE107. Reakcja przyrządu zależy od typu komunikatu diagnostycznego: ostrzeżenia lub błędu. Istnieją następujące typy błędów:

- Ostrzeżenie:
  - Gdy wystąpi błąd tego typu, przyrząd kontynuuje pomiary. Ostrzeżenie nie ma wpływu na sygnał wyjściowy (z wyjątkiem aktywnego trybu symulacji).
  - Stan na wyjściu dwustanowym zależy od zdefiniowanych progów przełączania.
- Błąd:
  - Gdy wystąpi błąd tego typu, przyrząd nie kontynuuje pomiarów. Sygnał wyjściowy przyjmuje wartość alarmową (zestyki wyjść dwustanowych są w stanie beznapięciowym).
  - Stan błędu jest sygnalizowany za pośrednictwem komunikacji IO-Link.
  - Styki wyjścia dwustanowego są w stanie otwartym.

## 10.5 Przywracanie ustawień fabrycznych (reset)

Patrz opis parametru Reset to factory settings (RES) [Przywróć ustawienia fabryczne]  $\rightarrow \cong 40$ .

## 11 Konserwacja

Przyrząd nie wymaga żadnych specjalnych czynności konserwacyjnych.

## 11.1 Czyszczenie

W razie potrzeby czujnik należy oczyścić. Czyszczenie może być również wykonywane w stanie zainstalowanym (np. metodą CIP / sterylizacji SIP). Zachowywać ostrożność, aby podczas tego procesu nie uszkodzić czujnika.

## 12 Naprawa

Urządzenie nie podlega naprawie.

## 12.1 Zwrot urządzenia

Zwrotu urządzenia należy dokonać w przypadku zamówienia albo otrzymania dostawy niewłaściwego typu przyrządu. Firma Endress+Hauser posiadająca certyfikat ISO i zgodnie z wymogami przepisów prawa, jest obowiązana przestrzegać określonych procedur w przypadku zwrotu urządzeń, które wchodziły w kontakt z medium procesowym. Dla zagwarantowania urządzenia w sposób bezpieczny i szybki, prosimy o przestrzeganie procedury oraz warunków zwrotu urządzeń, podanych na stronie Endress+Hauser pod adresem http://www.endress.com/support/return-material

## 12.2 Utylizacja

W przypadku utylizacji przyrządu, zdemontować wszystkie podzespoły i przygotować do recyklingu, segregując je według klasyfikacji materiałów z których są wykonane.

# 13 Przegląd menu obsługi na wskaźniku lokalnym

#### Ścieżka dostępu

| IO-Link                           | Poziom 1                                                        | Poziom 2                                                                                                    | Sz            | cze | góły |
|-----------------------------------|-----------------------------------------------------------------|----------------------------------------------------------------------------------------------------|---------------|-----|------|
| Identification<br>[Identyfikacja] | Extended Ordercode [Rozsz.<br>kod zam.]                         |                                                                                                    | $\rightarrow$ |     | 31   |
|                                   | ENP_VERSION [Wersja ENP]                                        |                                                                                                    | $\rightarrow$ |     | 31   |
|                                   | Application Specific Tag [Ozn.<br>punktu pomiarowego (TAG)]     |                                                                                                    | ÷             |     | 31   |
| Diagnosis<br>[Diagnostyka]        | Actual diagnostics [Bieżąca<br>diagnostyka]                     |                                                                                                    | $\rightarrow$ |     | 32   |
|                                   | Last Diagnostic [Poprzednia<br>diagnostyka]                     |                                                                                                    | $\rightarrow$ |     | 32   |
|                                   | Simulation Switch Output<br>[Symulacja wyjścia<br>dwustanowego] |                                                                                                    | <i>→</i>      |     | 32   |
|                                   | Simulation Switch Output<br>[Symulacja wyjścia<br>dwustanowego] |                                                                                                    | ÷             |     | 32   |
|                                   | Device search [Wyszukiwanie<br>urządzenia]                      |                                                                                                    | $\rightarrow$ |     | 33   |
|                                   | Sensor check [Sprawdzanie<br>czujnika]                          |                                                                                                    | $\rightarrow$ |     | 33   |
| Parametr                          | Application [Aplikacja]                                         | Active switchpoints [Aktywne progi<br>przełączania]                                                                | $\rightarrow$ |     | 34   |
|                                   |                                                                 | Reset user switchpoints [Reset progów<br>przełączania def. przez użytkownika]                                      | $\rightarrow$ |     | 34   |
|                                   |                                                                 | Calibrate coverage, Output 1 [Kalibracja<br>zakresu wykrywalności, wyjście 1]                                      | $\rightarrow$ |     | 34   |
|                                   |                                                                 | Switch point value (Coverage), Output 1<br>[Próg przełączania (zakres wykrywalności),<br>wyjście 1]                | <i>→</i>      |     | 35   |
|                                   |                                                                 | Switchback point value (Coverage), Output<br>1 [Próg przełączania powrotnego (zakres<br>wykrywalności), wyjście 1] | <i>→</i>      |     | 35   |
|                                   |                                                                 | Switching delay time, Output 1 [Opóźnienie przełączania, wyjście 1]                                                | $\rightarrow$ |     | 37   |
|                                   |                                                                 | Switchback delay time, Output 1<br>[Opóźnienie przełączania powrotnego,<br>wyjście 1]                              | ÷             |     | 37   |
|                                   |                                                                 | Output 1 [Wyjście 1]                                                                                               | $\rightarrow$ |     | 38   |
|                                   |                                                                 | Calibrate coverage, Output 2 [Kalibracja<br>zakresu wykrywalności, wyjście 2]                                      | <i>→</i>      |     | 34   |
|                                   |                                                                 | Switch point value (Coverage), Output 2<br>[Próg przełączania (zakres wykrywalności),<br>wyjście 2]                | <i>→</i>      |     | 35   |
|                                   |                                                                 | Switchback point value (Coverage), Output<br>2 [Próg przełączania powrotnego (zakres<br>wykrywalności), wyjście 2] | <i>→</i>      |     | 35   |
|                                   |                                                                 | Switching delay time, Output 2 [Opóźnienie przełączania, wyjście 2]                                                | $\rightarrow$ |     | 37   |

| IO-Link                     | Poziom 1                                           | Poziom 2                                                                              | Szczegóły |
|-----------------------------|----------------------------------------------------|---------------------------------------------------------------------------------------|-----------|
|                             |                                                    | Switchback delay time, Output 2<br>[Opóźnienie przełączania powrotnego,<br>wyjście 2] | → 🗎 37    |
|                             |                                                    | Output 2 [Wyjście 2]                                                                  | → 🖺 38    |
|                             | System                                             | Operating hours [Czas pracy]                                                          | → 🖺 39    |
|                             |                                                    | µC-temperature [µC-Temperatura]                                                       | → 🖺 39    |
|                             |                                                    | Unit changeover - µC-Temperature<br>[Zmiana jednostki - µC-Temperatura]               | → 🖺 39    |
|                             |                                                    | Minimum $\mu C\text{-Temperature}$ [Minimalna $\mu C\text{-}$ Temperatura]            | → 🖺 40    |
|                             |                                                    | Maximum µC-Temperature [Maksymalna<br>µC-Temperatura]                                 | → 🖺 40    |
|                             |                                                    | Reset to factory settings [Przywróć<br>ustawienia fabryczne]                          | → 🖺 40    |
|                             |                                                    | Device Access Locks.Data Storage Lock<br>[Blokada dostępu.Blokada zapisu danych]      | → 🖺 40    |
| Observation<br>[Obserwacja] | Coverage [Zakres<br>wykrywalności]                 |                                                                                       | → 🖺 41    |
|                             | Switch State Output 1 [Stan<br>wyjścia dwustan. 1] | -                                                                                     | → 🖺 41    |
|                             | Switch State Output 2 [Stan<br>wyjścia dwustan. 2] | -                                                                                     | → 🖺 41    |

## 14 Opis parametrów przyrządu

## 14.1 Identyfikacja

| Extended Ordercode [Rozsz. kod zam.] |                                                                                                    |  |
|--------------------------------------|----------------------------------------------------------------------------------------------------|--|
| Ścieżka menu                         | Identification [Identyfikacja] → Extended ordercode [Rozszerz. kod zam.]                                                   |  |
| Opis                                 | Wykorzystywany przy wymianie przyrządu.<br>Wskazanie rozszerzonego kodu zamówieniowego (maks. 60 znaków alfanumerycznych). |  |
| Ustawienie fabryczne                 | Zgodnie ze specyfikacją w zamówieniu                                                                                       |  |
| ENP version [Wersja ENF              | 2]                                                                                                    |  |
| Ścieżka menu                         | Identification [Identyfikacja] → ENP_VERSION [Wersja ENP]                                                                  |  |
| Opis                                 | Wskazanie wersji ENP (ENP: elektroniczna tabliczka znamionowa)                                                             |  |
| Application Specific Tag             | [Ozn. punktu pomiarowego (TAG)]                                                                                            |  |
| Ścieżka menu                         | Identification [Identyfikacja] → Application Specific Tag [Ozn. punktu pomiarowego<br>(TAG)]                               |  |
| Opis                                 | Służy do jednoznacznej identyfikacji urządzenia obiektowego.<br>Etykieta urządzenia (maks. 32 znaki alfanumeryczne).       |  |
| Ustawienie fabryczne                 | Zgodnie ze specyfikacją w zamówieniu                                                                                       |  |

## 14.2 Diagnosis [Diagnostyka]

#### Actual Diagnostics (STA) [Bieżąca diagnostyka]

| Ścieżka menu         | Diagnosis [Diagnostyka] → Actual Diagnostics (STA) [Bieżąca diagnostyka]                                                                                                    |  |
|----------------------|----------------------------------------------------------------------------------------------------|--|
| Opis                 | Wskazanie aktualnego statusu przyrządu.                                                                                                    |  |
| Last Diagnostic (LST | ) [Ostatnia diagnostyka]                                                                                                    |  |
| Ścieżka menu         | Diagnosis [Diagnostyka] → Last Diagnostic (LST) [Ostatnia diagnostyka]                                                                                                    |  |
| Opis                 | Wskazuje ostatni stan przyrządu (błąd lub ostrzeżenie), który został wyeliminowany.                                                                                                    |  |
| Simulation Switch O  | utput (OU1) [Symulacja wyjścia dwustanowego]                                                                                                    |  |
| Ścieżka menu         | Diagnosis [Diagnostyka] → Simulation Switch Output (OU1) [Symulacja wyjścia<br>dwustanowego]                                                                                                    |  |
| Opis                 | Tryb symulacji ma wpływ jedynie na dane procesowe. Nie ma on wpływu na faktyczny stan<br>na wyjściu dwustanowym. Gdy tryb symulacji jest aktywny, wyświetlane jest stosowne<br>ostrzeżenie, aby użytkownik wiedział, że przyrząd pracuje w trybie symulacji. Ostrzeżenie<br>jest przesyłane za pomocą komunikacji IO-Link (C485 - aktywny tryb symulacji). Tryb<br>symulacji należy wyłączyć za pomocą menu. W razie wyłączenia zasilania przyrządu w<br>trakcie symulacji, po przywróceniu zasilania tryb symulacji nie jest kontynuowany, a<br>przyrząd kontynuuje pracę w trybie pomiaru. |  |
| Opcje                | <ul> <li>Off [Wył]</li> <li>ou1 = stan wysoki</li> <li>ou1= stan niski</li> </ul>                                                                                                    |  |
| Simulation Switch O  | utput (OU2) [Symulacja wyjścia dwustanowego]                                                                                                    |  |
| Ścieżka menu         | Diagnosis [Diagnostyka] → Simulation Switch Output (OU2) [Symulacja wyjścia<br>dwustanowego]                                                                                                    |  |
| Opis                 | Tryb symulacji ma wpływ na dane procesowe oraz faktyczny stan na wyjściu<br>dwustanowym. Gdy tryb symulacji jest aktywny, wyświetlane jest stosowne ostrzeżenie<br>(C485 - aktywny tryb symulacji), aby użytkownik wiedział, że przyrząd pracuje w trybie<br>symulacji. Tryb symulacji należy wyłączyć za pomocą menu. W razie wyłączenia zasilania<br>przyrządu w trakcie symulacji, po przywróceniu zasilania tryb symulacji nie jest<br>kontynuowany, a przyrząd kontynuuje pracę w trybie pomiaru.                                                                                       |  |
| Opcje                | <ul> <li>Off [Wył]</li> </ul>                                                                                                    |  |

- ou2 = stan wysoki
  - ou2= stan niski

#### Device search [Wyszukiwanie urządzenia]

| Ścieżka menu             | Diagnostics [Diagnostyka] → Device search [Wyszukiwanie urządzenia]                                                                                                    |  |  |
|--------------------------|----------------------------------------------------------------------------------------------------|--|--|
| Opis                     | rametr ten służy do jednoznacznej identyfikacji przyrządu podczas instalacji.<br>elona kontrolka LED świeci się (= praca) i zaczyna pulsować z większą jasnością,<br>estotliwość pulsowania: 「ハハー」ハハ .                                                  |  |  |
| Wskazówka                | Metalowa pokrywa obudowy (IP69) nie posiada zewnętrznych kontrolek sygnalizacyjnych<br>LED→ 🗎 21.                                                                                                    |  |  |
| Opcje                    | <ul> <li>Off [Wył]</li> <li>On [Zał]</li> </ul>                                                                                                    |  |  |
| Ustawienie fabryczne     | Off [Wył]                                                                                                    |  |  |
| Sprawdzanie sondy [Spraw | dzanie czujnika]                                                                                                    |  |  |
| Ścieżka menu             | Diagnostics [Diagnostyka] → Sensor check [Sprawdzanie czujnika]                                                                                                    |  |  |
| Opis                     | Parametr ten służy do testowania poprawnego działania punktu pomiarowego.<br>Czujnik nie może być zakryty i musi być pozbawiony śladów produktu. Przyrząd porównuje<br>bieżącą wartość mierzoną z wartościami mierzonymi podczas kalibracji fabrycznej. |  |  |

Opcje

Po zakończenia testu wyświetlana jest jeden z następujących komunikatów:

- Komunikat (0x1814): czujnik sprawny
  Komunikat C103 (0x1813): czujnik niesprawny

## 14.3 Parametr

## 14.3.1 Application [Aplikacja]

| Active switchpoints [Aktywn                      | ne progi przełączania]                                                                                                    |  |  |  |
|--------------------------------------------------|----------------------------------------------------------------------------------------------------|--|--|--|
| Ścieżka menu                                     | Application [Aplikacja] → Active switchpoints [Aktywne progi przełączania]                                                                    |  |  |  |
| Opis                                             | Wybór standardowych lub zdefiniowanych przez użytkownika progów przełączania                                                                  |  |  |  |
| <b>Switch-on value</b> [Wartość po<br>włączeniu] | Ostatnie ustawienie przed wyłączeniem przyrządu.                                                                                              |  |  |  |
| Орсје                                            | <ul><li>Standard</li><li>User [Użytkownika]</li></ul>                                                                                         |  |  |  |
| Ustawienie fabryczne                             | Standard                                                                                                    |  |  |  |
| Reset user switchpoints [Re                      | set progów przełączania def. przez użytkownika]                                                                                               |  |  |  |
| Ścieżka menu                                     | Application [Aplikacja] → Reset user switchpoints [Reset progów przełączania def. przez<br>użytkownika]                                       |  |  |  |
| Wskazówka                                        | Ten parametr jest wyświetlany wyłącznie po wybraniu opcji User [Użytkownika] w<br>parametrze Active Switchpoint [Aktywne progi przełączania]. |  |  |  |
| Opis                                             | Po wybraniu wyjścia i progów przełączania OU1 lub OU2, przywracane są ich wartości<br>fabryczne dla danego wyjścia dwustanowego.              |  |  |  |
| Орсје                                            | <ul> <li>False [Fałsz]</li> <li>switchpoints OU1 [progi przeł. OU1]</li> <li>switchpoints OU2 [progi przeł. OU2]</li> </ul>                   |  |  |  |
| Ustawienie fabryczne                             | False [Fałsz]                                                                                                    |  |  |  |
| Calibrate coverage, Output                       | <b>1/2 (OU1/OU2)</b> [Kalibracja zakresu wykrywalności, wyjście 1/2]                                                                          |  |  |  |
| Ścieżka menu                                     | Application [Aplikacja] → Calibrate coverage, Output 1/2 (OU1/OU2) [Kalibracja zakresu<br>wykrywalności, wyjście 1/2]                         |  |  |  |
| Opis                                             | Kalibracja na mokro przy zakrytym czujniku.                                                                                                   |  |  |  |

Sygnał pomiarowy dla aktualnego medium procesowego jest ustawiany automatycznie jako górny próg przełączania. Przykład → 🗎 18 Switch point value (Coverage), Output 1/2 (SP1/SP2) [Wartość progu przełączania (zakres wykrywalności), wyjście 1/2] Switchback point value (Coverage), Output 1/2 (rP1/rP2) [Wartość progu przełączania powrotnego (zakres

wykrywalności), wyjście 1/2]

| Ścieżka menu | Application [Aplikacja] → Switch point value (Coverage), Output 1/2 (SP1/SP2) [Wartość progu przełączania (zakres wykrywalności), wyjście 1/2]<br>Application [Aplikacja] → Switchback point value (Coverage), Output 1/2 (rP1/rP2)<br>[Wartość progu przełączania powrotnego (zakres wykrywalności), wyjście 1/2] |
|--------------|----------------------------------------------------------------------------------------------------|
| Wskazówka    | Parametry SP1/rP1 oraz SP2/rP2 służą do ustawiania czułości przełączania czujnika.<br>Parametry te są wzajemnie zależne od siebie, więc opis jest identyczny.                                                                                                    |
|              | <ul> <li>SP1 = próg przełączania 1</li> <li>SP2 = próg przełączania 2</li> <li>rP1 = próg przełączania powrotnego 1</li> </ul>                                                                                                    |

rP2 = próg przełączania powrotnego 2

Opis

Próg przełączania oraz próg przełączania powrotnego służą do ustawiania czułości przełączania czujnika. Czułość przełączania może być dostosowana do medium (zależnie od wartości stałej dielektrycznej (DC) lub przewodności medium).

- Czujnik przełącza przy małym zakresie wykrywalności = wysoka czułość.
- Czujnik przełącza przy grubej warstwie osadu = niska czułość.

Ustawiona wartość progu przełączania SP1/SP2 musi być większa niż wartość progu przełączania powrotnego rP1/rP2!

Jeśli wprowadzona wartość progu przełączania SP1/SP2 jest

≤ wartości progu przełączania powrotnego rP1/rP2, wyświetlany jest komunikat diagnostyczny. Po osiągnięciu ustawionego progu przełączania powrotnego rP1/rP2, na wyjściu dwustanowym (OU1/OU2) następuje zmiana stanu sygnału. Różnicę pomiędzy wartością odpowiadającą progowi przełączania SP1/SP2 i przełączania powrotnego rP1/rP2 nazywamy histerezą.

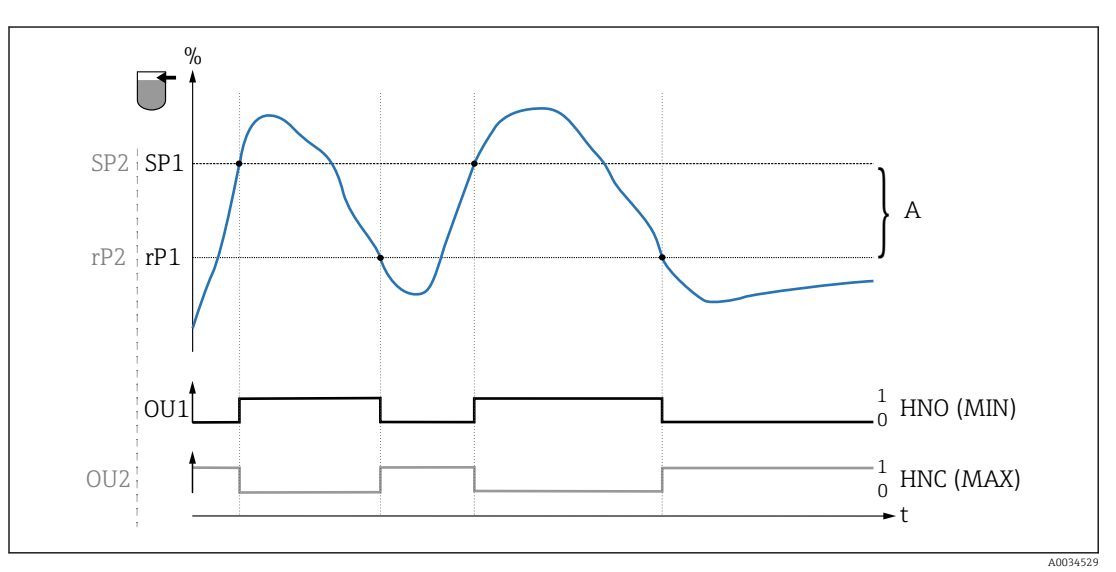

7 Kalibracja (konfiguracja fabryczna)

- 0 Sygnał "0". Otwarte styki wyjścia
- 1 Sygnał "1". Zamknięte styki wyjścia
- A Histereza (różnica pomiędzy wartością odpowiadającą progowi przełączania SP1/SP2 a progowi przełączania powrotnego: odpowiednio rP1/rP2)
- % Zakres wykrywalności czujnika
- HNO Zestyk normalnie otwarty (sygnalizacja MIN)
- HNC Zestyk normalnie zamknięty (sygnalizacja MAX)
- SP1 Próg przełączania 1 / SP2: Próg przełączania 2
- rP1 Próg przełączania powrotnego 1 / rP2: Próg przełączania powrotnego 2

#### Przykładowe ustawienia parametrów

| Medium | Zakres wykrywalności czujnika (w %) | Czułość (SP/rP) |
|--------|-------------------------------------|-----------------|
| Woda   | 100                                 | 70/65           |
| Etanol | 80                                  | 55/50           |
| Olej   | 20                                  | 15/10           |
| Miód   | 60                                  | 55/50           |

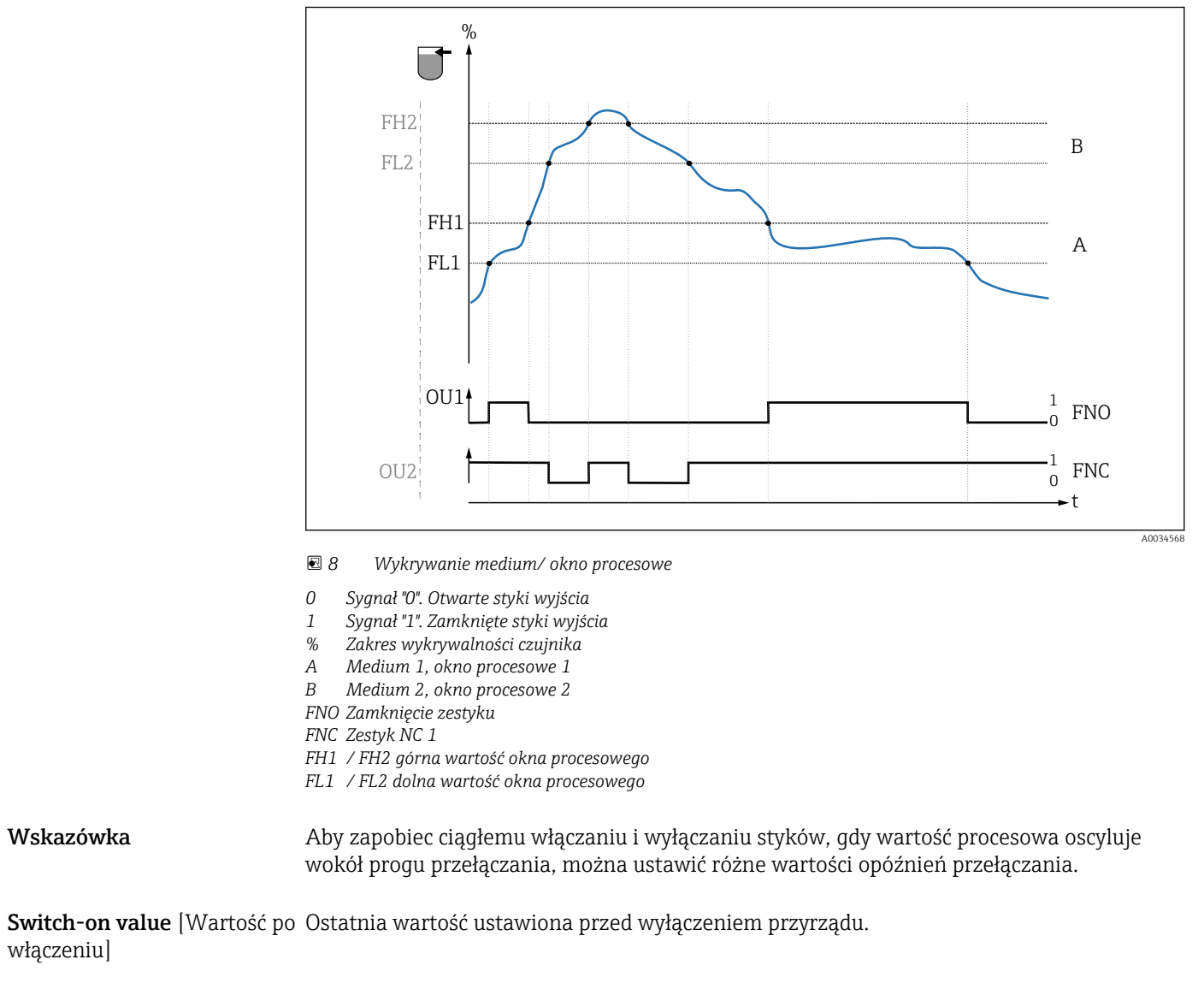

| Opcje                | Brak opcji do wyboru. Swobodna edycja wartości nastaw przez użytkownika.                                                                                        |
|----------------------|----------------------------------------------------------------------------------------------------|
| Zakres wprowadzeń    | 0 200                                                                                                    |
| Ustawienie fabryczne | 77.5 % próg przełączania (zakres wykrywalności czujnika), wyjście 1 (SP1)<br>73 % próg przełączania powrotnego (zakres wykrywalności czujnika), wyjście 1 (rP1) |

Switching delay time, Output 1/2 (dS1/dS2) [Opóźnienie przełączania, wyjście 1/2] Switchback delay time, Output 1/2 (dR1/dS2) [Opóźnienie przełączania powrotnego, wyjście 1/2]

| Ścieżka menu | Application [Aplikacja] $\rightarrow$ Switch output [Wyjście dwustanowe] $\rightarrow$ Switching delay time,  |
|--------------|----------------------------------------------------------------------------------------------------|
|              | Output 1/2 (dS1/dS2) [Opóźnienie przełączania, wyjście 1/2]                                                   |
|              | Application [Aplikacja] $\rightarrow$ Switch output [Wyjście dwustanowe] $\rightarrow$ Switchback delay time, |
|              | Output 1/2 (dR1/dR2) [Opóźnienie przełączania powrotnego, wyjście 1/2]                                        |

#### Wskazówka

Opis

Do konfiguracji czasu opóźnienia przełączania i opóźnienia przełączania powrotnego służą parametry "dS1/dS2" i "dR1/dR2". Parametry te są wzajemnie zależne od siebie, więc opis jest identyczny.

- dS1 = opóźnienie przełączania, wyjście 1
- dS2 = opóźnienie przełączania, wyjście 2
- dR1 = opóźnienie przełączania powrotnego, wyjście 1
- dR2 = opóźnienie przełączania powrotnego, wyjście 2

Aby zapobiec ciągłemu włączaniu i wyłączaniu styków, gdy wartość procesowa oscyluje wokół progu przełączania "SP1"/"SP2" lub przełączania powrotnego "rP1"/"rP2", dla odpowiednich progów można ustawić opóźnienie w zakresie 0,3 ... 600 s (z dokładnością do jednego miejsca dziesiętnego).

Jeśli w ustawionym czasie opóźnienia, wartość zmierzona wyjdzie poza zakres przełączania, czas opóźnienia biegnie od nowa.

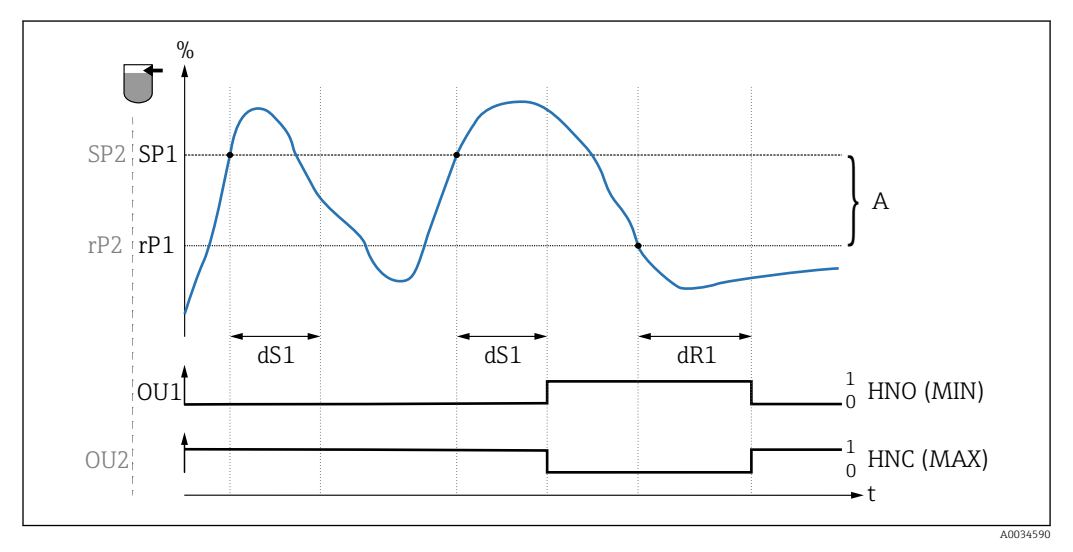

- 0 Sygnał "0", otwarte styki wyjścia w stanie spoczynkowym
- 1 Sygnał "1", zamknięte styki wyjścia w stanie spoczynkowym
- A Histereza (różnica pomiędzy wartością odpowiadającą progowi przełączania "SP1" i progowi przełączania powrotnego "rP1")
- HNO Zestyk normalnie otwarty (sygnalizacja MIN)
- HNC Zestyk normalnie zamknięty (sygnalizacja MAX)
- % Zakres wykrywalności czujnika
- SP1 Próg przełączania 1 / SP2: Próg przełączania 2
- rP1 Próg przełączania powrotnego 1 / rP2: Próg przełączania powrotnego 2
- dS1 Ustawiony czas, przez który dany próg przełączania musi być bez przerwy przekroczony, aby nastąpiła zmiana sygnału elektrycznego.
- dR1 Ustawiony czas, przez który dany próg przełączania powrotnego musi być bez przerwy przekroczony, aby nastąpiła zmiana sygnału elektrycznego.

**Switch on value** [Wartość po Ostatnia wartość ustawiona przed wyłączeniem przyrządu. włączeniu]

| Opcje                | Brak opcji do wyboru. Swobodna edycja wartości nastaw przez użytkownika.                      |  |
|----------------------|-----------------------------------------------------------------------------------------------|--|
| Zakres wprowadzeń    | 0,3 600                                                                                       |  |
| Ustawienie fabryczne | 0,5 s (opóźnienie przełączania dS1/dS2)<br>1,0 s (opóźnienie przełączania powrotnego dR1/dR2) |  |

#### Output 1/2 (OU1/OU2) [Wyjście 1/2]

Ścieżka menu Application [Aplikacja] → Output 1/2 (OU1/OU2) [Wyjście 1/2]
 **Opis** Funkcja histerezy: wykrywanie medium poprzez sygnalizację stanu odkrycia lub zakrycia czujnika.
 Funkcja okna: rozróżnianie rodzaju medium Wartości ustawień zależą od rodzaju medium.

 SP1/rP1 = medium 1
 SP2/rP2 = medium 2

**Switch on value** [Wartość po Ostatnia funkcja ustawiona przed wyłączeniem przyrządu. włączeniu]

| Opcje                | <ul> <li>Funkcja histerezy, zestyk NO (sygnalizacja MIN)</li> <li>Funkcja histerezy, zestyk NC (sygnalizacja MAX)</li> <li>Funkcja okna, zestyk NO</li> <li>Funkcja okna, zestyk NC</li> </ul> |
|----------------------|----------------------------------------------------------------------------------------------------|
| Ustawienie fabryczne | Wyjście 1 (OU1): HNO<br>Wyjście 2 (OU2): HNC                                                                                                    |

#### 14.3.2 System

| Czas pracy   |                                                                                                    |
|--------------|----------------------------------------------------------------------------------------------------|
|              |                                                                                                    |
| Ścieżka menu | System $\rightarrow$ Operating hours [Czas pracy]                                                      |
| Opis         | Ten parametr służy do rejestracji czasu pracy w minutach, przez który włączone jest<br>napięcie pracy. |

**µC-Temperature** [µC-Temperatura]

| Ścieżka menu | System $\rightarrow \mu C$ temperature [ $\mu C$ -Temperatura] |
|--------------|----------------------------------------------------------------|
| Opis         | Ten parametr wskazuje aktualną temperaturę modułu elektroniki. |

**Unit changeover (UNI) - µC-Temperature** [Zmiana jednostki - µC-Temperatura]

| Ścieżka menu                | System $\rightarrow$ Unit changeover (UNI) - $\mu$ C-Temperature [Zmiana jednostki - $\mu$ C-Temperatura]                                                                                      |
|-----------------------------|----------------------------------------------------------------------------------------------------|
| Opis                        | Ten parametr służy do wyboru jednostki temperatury modułu elektroniki. Po wybraniu<br>innej jednostki temperatury, wartość temperatury jest przeliczana i wyświetlana w nowych<br>jednostkach. |
| Switch on value [Wartość po | Ostatnia jednostka ustawiona przed wyłączeniem przyrządu.                                                                                                    |

włączeniu]

| Opcje | ■ °C |
|-------|------|
|       | ∎ °F |
|       | • K  |

#### Ustawienie fabryczne

#### **Minimum µC-Temperature** [Minimalna µC-Temperatura]

°C

Ścieżka menu

Opis

Ten parametr (wskaźnik minimum) pozwala na wyświetlenie najniższej do tej pory wartości zmierzonej temperatury. Jeśli jego wartość zostanie nadpisana, automatycznie ustawiana jest na aktualnie zmierzoną temperaturę.

System  $\rightarrow$  Minimum  $\mu$ C temperature [Minimalna  $\mu$ C-Temperatura]

Maximum µC temperature [Maksymalna µC-Temperatura]

| Ścieżka menu | System $\rightarrow$ Maximum µC temperature [Maksymalna µC-Temperatura]                                                                                                    |
|--------------|----------------------------------------------------------------------------------------------------|
| Opis         | Ten parametr (wskaźnik maksimum) pozwala na wyświetlenie najwyższej do tej pory<br>wartości zmierzonej temperatury.<br>Jeśli jego wartość zostanie nadpisana, automatycznie ustawiana jest na aktualnie<br>zmierzoną temperaturę. |

| Reset to factory settings (RES) [Przywróć ustawienia fabryczne] |                                                                                                    |  |
|-----------------------------------------------------------------|----------------------------------------------------------------------------------------------------|--|
| Ścieżka menu                                                    | System $\rightarrow$ Reset to factory settings (RES) [Przywróć ustawienia fabryczne]                                                                                                    |  |
| Opis                                                            | <ul> <li>COSTRZEŻENIE</li> <li>Potwierdzenie resetu "Komendy standardowej" powoduje natychmiastowe przywrócenie ustawień fabrycznych parametrów zgodnych z zamówieniem. Jeśli ustawienia fabryczne zostały zmienione, reset może mieć wpływ na niekontrolowany dalszy przebieg procesu (możliwość zmiany reakcji wyjścia dwustanowego lub prądowego).</li> <li>Należy sprawdzić, czy nie nastąpiło uruchomienie niekontrolowanych procesów.</li> <li>Reset nie podlega dodatkowej blokadzie, jak np. blokada przyrządu. Reset zależy również od statusu przyrządu.</li> <li>Reset nie powoduje zmiany konfiguracji podanej w specyfikacji użytkownika (przywracana jest konfiguracja zgodna ze specyfikacją użytkownika).</li> <li>Reset nie powoduje przywrócenia ustawień następujacych parametrów:</li> </ul> |  |
| Wskazówka                                                       | <ul> <li>Minimum µC-Temperature [Minimalna µC-Temperatura]</li> <li>Maximum µC-Temperature [Maksymalna µC-Temperatura]</li> <li>Last Diagnostic (LST) [Ostatnia diagnostyka]</li> <li>Operating hours [Czas pracy]</li> <li>Reset nie powoduje kasowania ostatniego błędu.</li> </ul>                                                                                                    |  |

Device Access Locks.Data Storage Lock [Blokada dostępu.Blokada zapisu danych]

Ścieżka menu

System → Device Access Locks.Data Storage Lock [Blokada dostępu.Blokada zapisu danych]

# Opis

Przyrząd obsługuje mechanizm Data Storage. W przypadku wymiany urządzenia, umożliwia on zapis konfiguracji zastępowanego urządzenia do nowego. W przypadku wymiany urządzenia, oryginalna konfiguracja nowego urządzenia powinna być zachowana; parametr **Device Access Locks.Data Storage Lock** pozwala zapobiec nadpisaniu jego parametrów. Jeśli parametr ten jest ustawiony na "true", dane konfiguracyjne zapisane w pamięci stacji I/O-Link master nie są zapisywane do nowego urządzenia.

#### Opcje

false

true

## 14.4 Observation [Obserwacja]

Dane procesowe  $\rightarrow \square$  15 są przesyłane acyklicznie.

## 15 Akcesoria

| Opis                                                                  | Kod zamówieniowy     |
|-----------------------------------------------------------------------|----------------------|
| Magnes do testowania                                                  | 71267011             |
| Klucz nasadowy, sześciokątny nr 32                                    | 52010156             |
| Adapter procesowy M24x1.5, adapter do wspawania, nakrętka i uszczelki | patrz TI00426F/31/PL |

| Opis                                                                                         |                                                                                                    | Kod zamówieniowy |
|----------------------------------------------------------------------------------------------|----------------------------------------------------------------------------------------------------|------------------|
| Złącze wtykowe do kabla<br>Jednostka: mm (cale)<br>gn<br>ye 1 (                              | <ul> <li>M12 IP69 z kontrolką LED</li> <li>Kątowe 90°, jednostronnie<br/>konfekcjonowane</li> <li>Przewód PCV (pomarańczowy), długość<br/>5 m (16 ft)</li> <li>Obudowa: PCV (przeźroczysty)</li> <li>Nakrętka: stal k.o. 316L</li> </ul>           | 52018763         |
| ye 2<br><u>5:22</u><br>27<br>27<br>240                                                       | <ul> <li>M12 IP69 bez kontrolki LED</li> <li>Kątowe 90°, jednostronnie<br/>konfekcjonowane</li> <li>Przewód PCV (pomarańczowy), długość<br/>5 m (16 ft)</li> <li>Obudowa: PCV (pomarańczowy)</li> <li>Nakrętka: stal k.o. 316L (1.4435)</li> </ul> | 52024216         |
| (1.57)<br>Przykład: M12 + LED                                                                | <ul> <li>M12 IP67 bez LED</li> <li>Kątowe 90°</li> <li>Przewód PCV (szary), długość 5 m (16 ft)</li> <li>Nakrętka Cu Sn/Ni</li> <li>Obudowa: PUR (niebieski)</li> </ul>                                                                            | 52010285         |
|                                                                                              | <ul> <li>M12 IP67 bez LED</li> <li>Złącze wtykowe proste M12, do<br/>samodzielnego konfekcjonowania</li> <li>Nakrętka Cu Sn/Ni</li> <li>Obudowa: PBT</li> </ul>                                                                                    | 52006263         |
| Kolory żył złącza M12: 1 = BN (brązowy), 2 = WT (biały), 3 = BU (niebieski), 4 = BK (czarny) |                                                                                                    |                  |

Szczegółowe informacje dotyczące akcesoriów podano w karcie katalogowej TI01202F/31/PL.

## Spis haseł

| <b>Symbole</b><br>µC-temperature [µC-Temperatura]                                                                                         | 39                         |
|----------------------------------------------------------------------------------------------------|----------------------------|
| <b>A</b><br>Active switchpoints [Aktywne progi przełączania]<br>Actual Diagnostics (STA) [Bieżąca diagnostyka]<br>Application [Aplikacja] | 34<br>32<br>34<br>31       |
| <b>C</b><br>Calibrate coverage, Output 1/2 (OU1/OU2)<br>[Kalibracja zakresu wykrywalności, wyjście 1/2] Czas pracy                        | 34<br>39                   |
| D<br>Device Access Locks.Data Storage Lock [Blokada<br>dostępu.Blokada zapisu danych]                                                     | 40<br>33<br>32<br>25       |
| <b>E</b><br>ENP_VERSION [Wersja ENP]<br>Extended Ordercode [Rozsz. kod zam.]                                                              | 31<br>31                   |
| <b>F</b><br>Funkcja histerezy                                                                                                    | 18<br>20                   |
| <b>I</b><br>Identyfikacja przyrządu                                                                                                    | . 8                        |
| K<br>Komunikaty diagnostyczne                                                                                                    | 25<br>. 8<br>13            |
| L<br>Last Diagnostic (LST) [Ostatnia diagnostyka]                                                                                         | 32                         |
| M<br>Maximum μC-Temperature [Maksymalna μC-<br>Temperatura]                                                                               | 40<br>31<br>29<br>31<br>29 |
| Minimum μC-Temperature [Minimalna μC-<br>Temperatura]                                                                                     | 40                         |
| <b>O</b><br>Odbiór dostawy                                                                                                    | . 8<br>38                  |

| <b>P</b><br>Parametr                                                           | 34                                                                                                    |
|--------------------------------------------------------------------------------|----------------------------------------------------------------------------------------------------|
| <b>R</b><br>Reset to factory settings (RES) [Przywróć ustawienia<br>fabryczne] | 40<br>34                                                                                                    |
| S<br>Sensor check [Sprawdzanie czujnika]                                       | <ul> <li>33</li> <li>32</li> <li>32</li> <li>35</li> <li>37</li> <li>35</li> <li>37</li> <li>25</li> <li>39</li> </ul> |
| T<br>Tabliczka znamionowa                                                      | . 9<br>25<br>12                                                                                                    |
| Unit changeover (UNI) - µC-Temperature [Zmiana<br>jednostki - µC-Temperatura]  | 39                                                                                                    |
| W<br>W stanie alarmu                                                           | 25<br>. 8<br>24                                                                                                    |
| <b>Z</b><br>Zdarzenia diagnostyczne                                            | 25<br>28                                                                                                    |

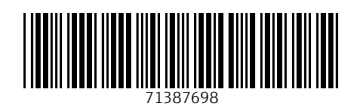

www.addresses.endress.com

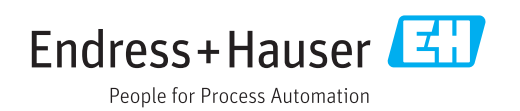